# 腾讯会议南林大教育版 快速上手指南

### —— 网络安全和信息化办公室 宣 ——

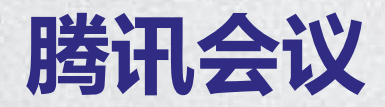

#### 免费版与教育版区别

| 功能       | 免费版           | 教育版                        |
|----------|---------------|----------------------------|
| 会议时长     | 超过2人,限时60分钟   | 不限时                        |
| 会议人数     | 100人          | 支持超大会议室,最多支持 2000<br>人同时入会 |
| 同时开启视频数量 | 最多 30 人同时开启视频 | 最多 1000 人同时开启视频            |
| 视频画质     | 最高720P        | 最高1080P                    |
| 云录制空间    | 1G            | 无限储存空间                     |
| 联席主持人    | 无             | 50 重要发言人设为联席主持人            |
| 会议纪要     | 限时体验          | 不限使用时长                     |
| 分组讨论     | 最多2个讨论分组      | 最多50个讨论分组                  |
| 虚拟背景     | 基础            | 学校专属虚拟背景                   |
| 实时转写     | 限时体验          | 不限使用时长                     |

# 一、下载登录启用二、预订加入会议三、会议基本功能

四、会议高级功能

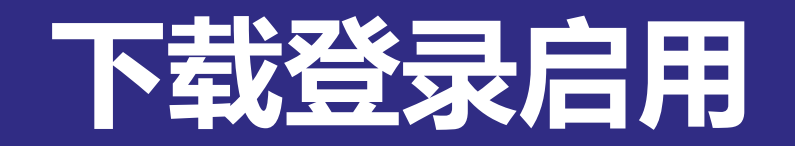

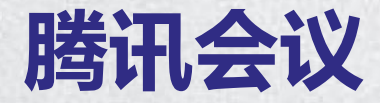

#### 移动端下载企业微信

#### 南京林业大学**企业微信和腾讯会议**已完成对接,请微信扫描二维码,选择在**浏览** 器中打开,点击"应用商店下载",下载并**安装企业微信**。

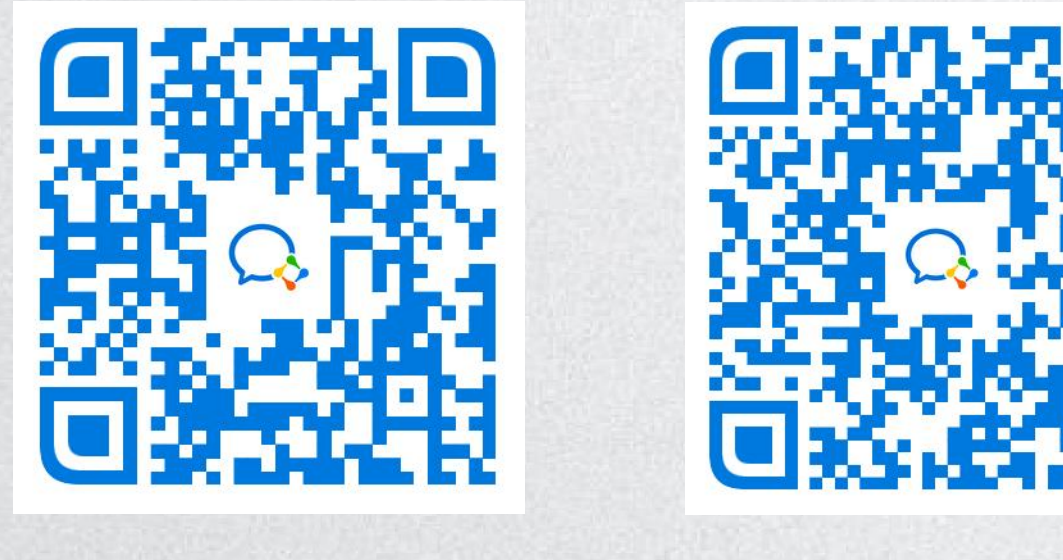

苹果手机

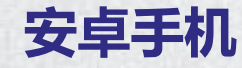

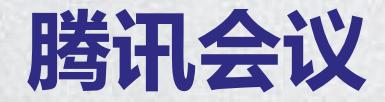

登录企业微信

#### 打开企业微信,同意"隐私保护指引"。勾选"服务协议"后,点击**手机号**登录,**输入网上 办事大厅绑定的手机号码。**

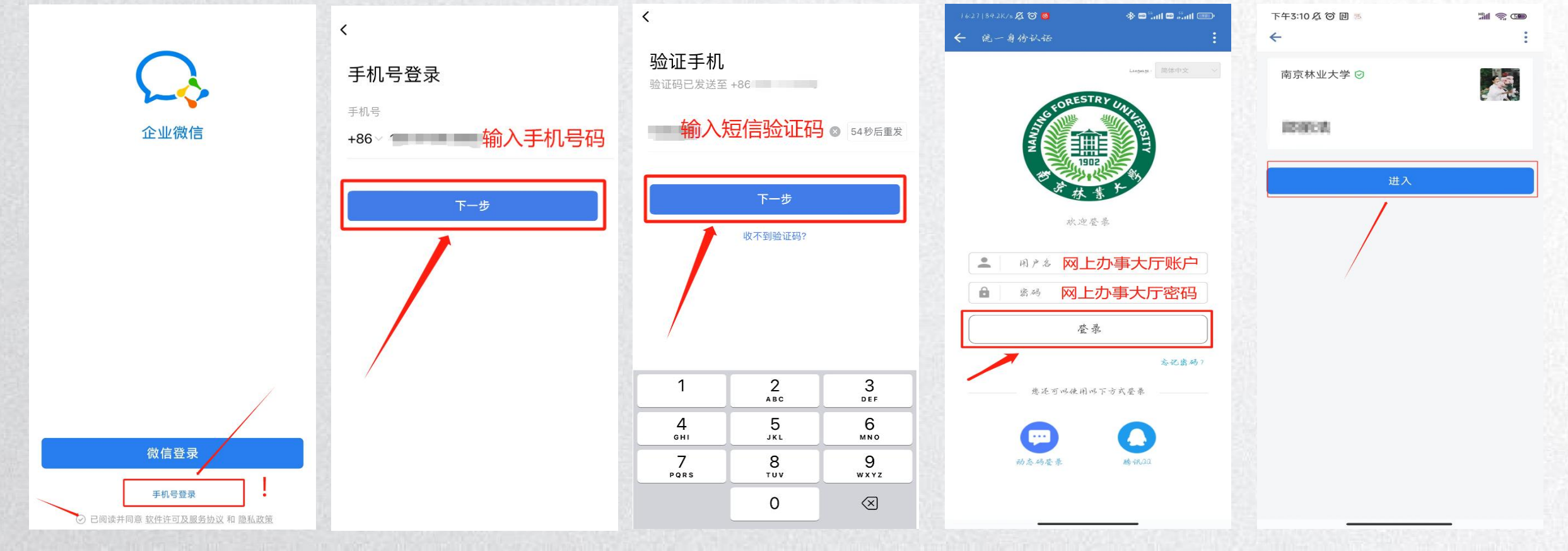

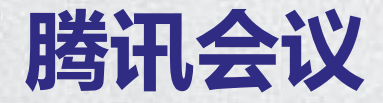

#### 修改绑定手机号

如果加入企业微信失败或加入企业微信需要绑定其他手机号,本科生请登录**网上办事** 大厅,搜索并进入应用'学生基本信息',修改完善联系信息栏处的**手机号,**修改完成二 十四小时后,再打开企业微信APP使用当前手机号(码)登录。

#### 联系信息编辑

| 手机号  | tian angi | 电子信箱 | 2 Martines@qq.com | 联系电话 | 1990al 1990. 200 1 |
|------|-----------|------|-------------------|------|--------------------|
| QQ号  |           | 微信号  | WWWW              |      |                    |
| 学院带行 | 并业共主主     |      |                   |      |                    |

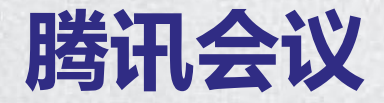

修改绑定手机号

## 研究生请登录**研究生系统**修改完善个人信息表处对应的**手机号码**,修改完成二十四小时后,再打开企业微信APP使用当前手机号(码)登录。

| 攻读本学位前户口所在省市 |        |  |  |
|--------------|--------|--|--|
| 档案所在单位       | 南京林业大学 |  |  |
| 档案所在单位邮政编码   |        |  |  |
| 定向委培单位       |        |  |  |
| 定向委培单位通信地址   |        |  |  |
| 原工作单位        |        |  |  |
| 原工作单位邮政编码    |        |  |  |
| 家庭地址         |        |  |  |
| 家庭电话         |        |  |  |
| 联系电话         |        |  |  |
| 手机号码         | 1      |  |  |
|              |        |  |  |

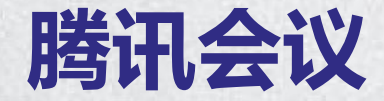

修改登录密码

#### 如果忘记密码,可以登录统一身份认证平台(https://uia.njfu.edu.cn),点击"忘记密 码",通过手机号码验证后重置登录密码。

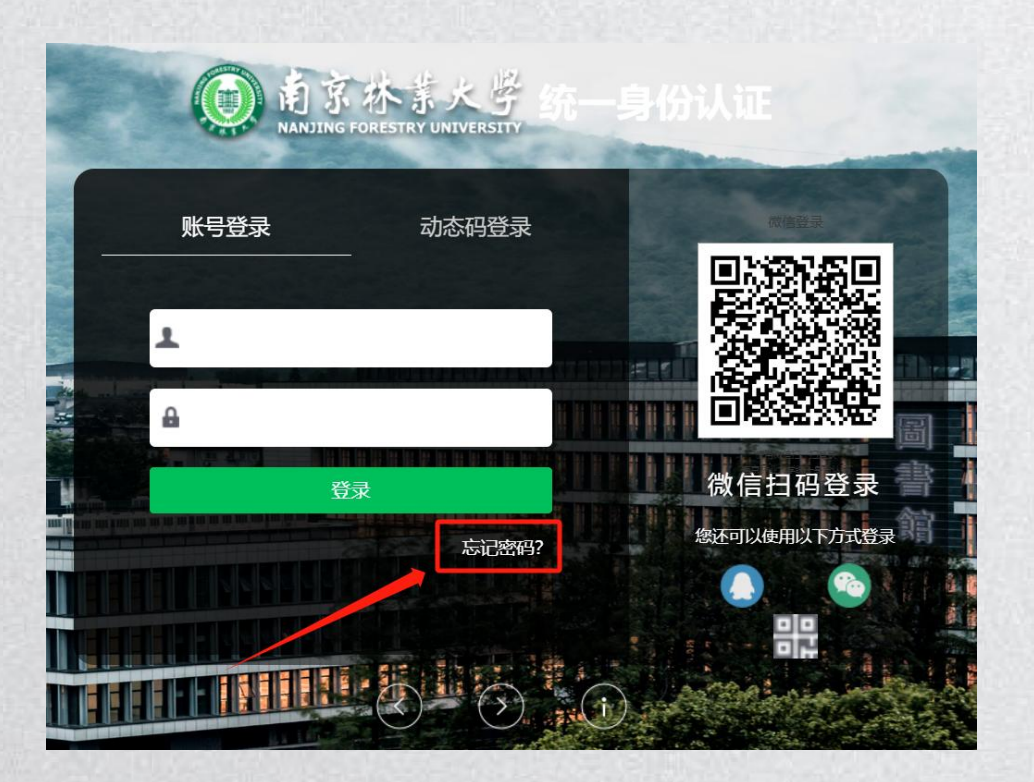

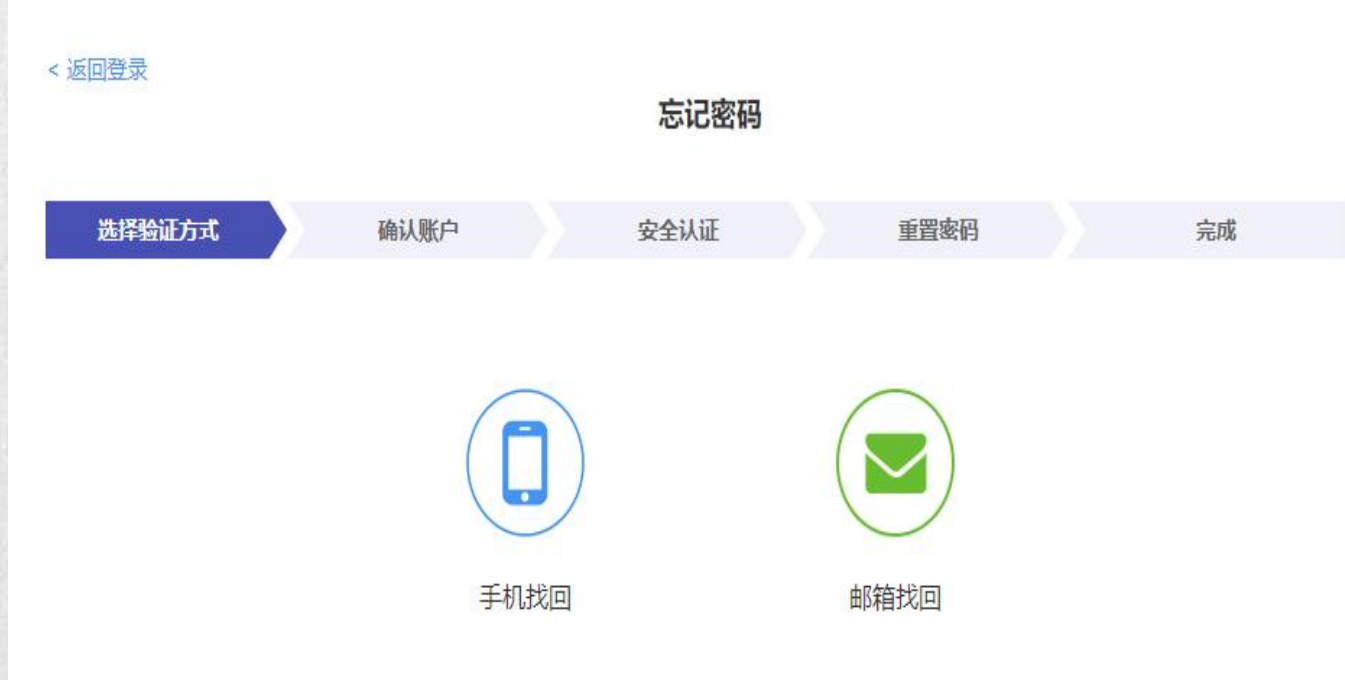

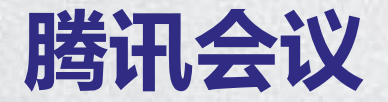

#### 移动端登录: 企业微信→消息→会议

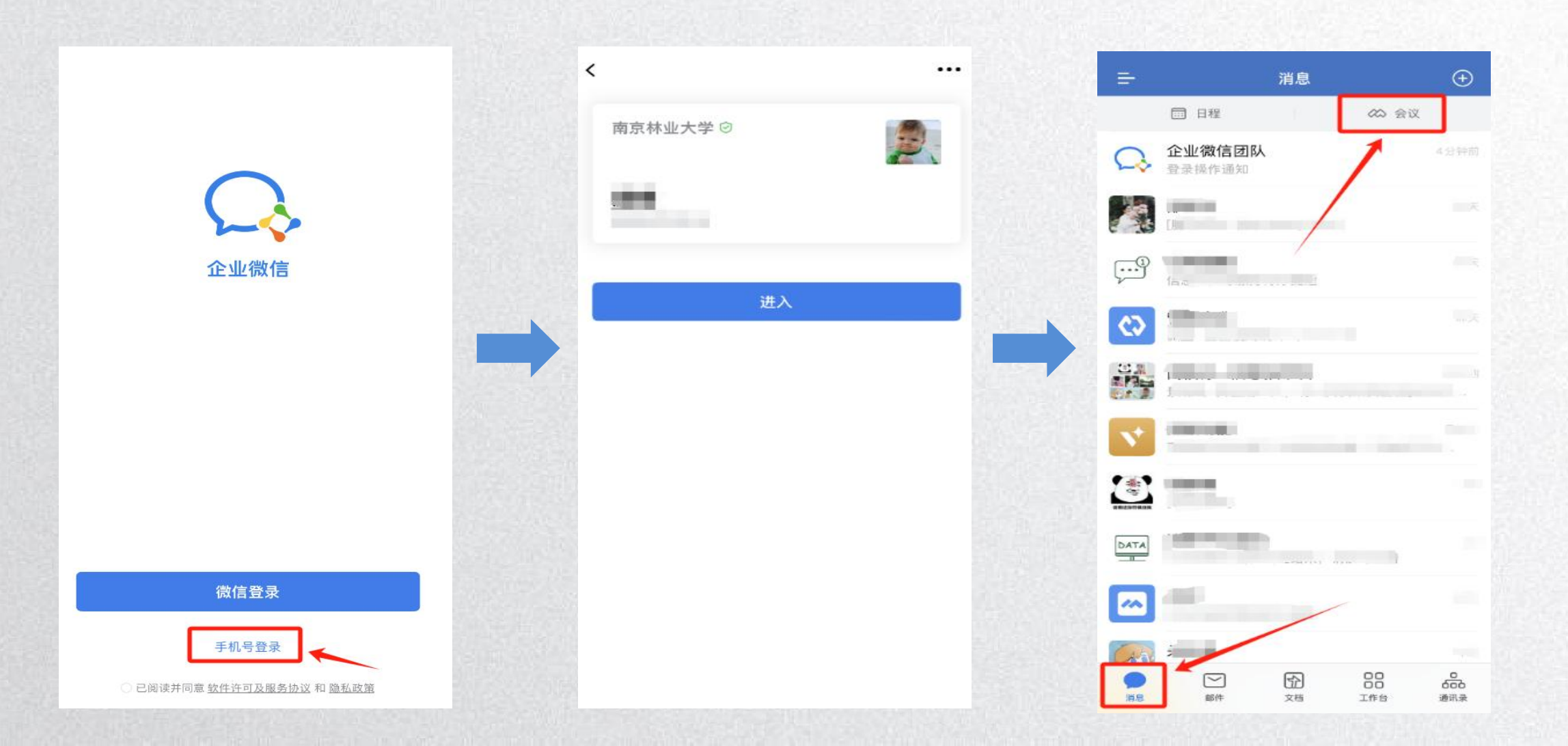

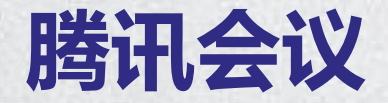

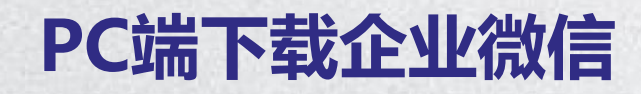

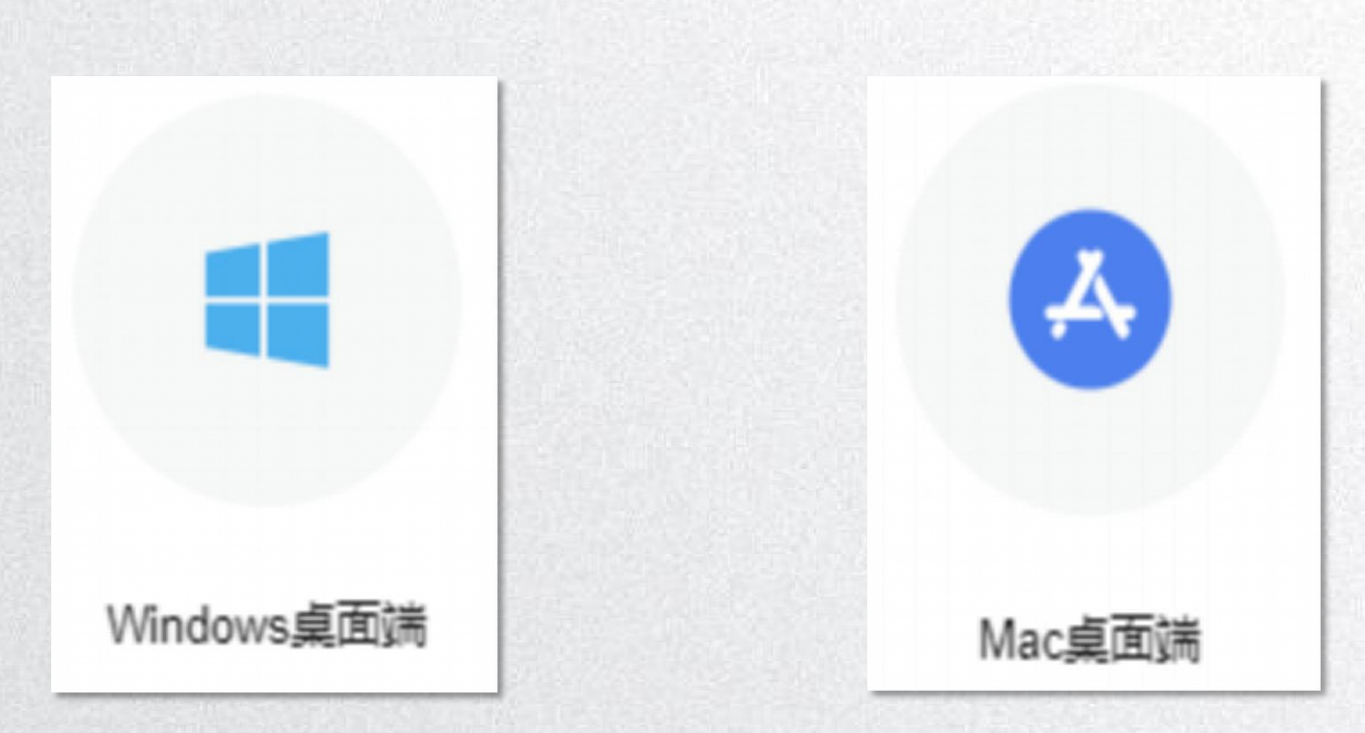

通过下方链接进入企业微信官网下载标准客户端 https://work.weixin.qq.com/#indexDownload

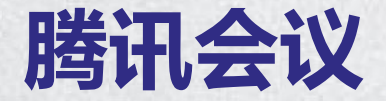

#### PC端登录: 企业微信->会议

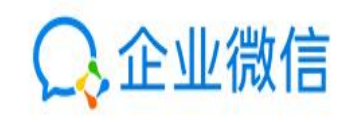

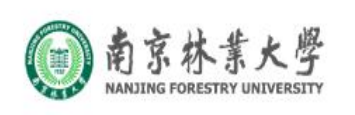

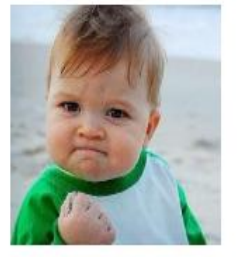

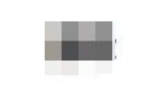

#### 请在手机上确认登录

返回

Ф

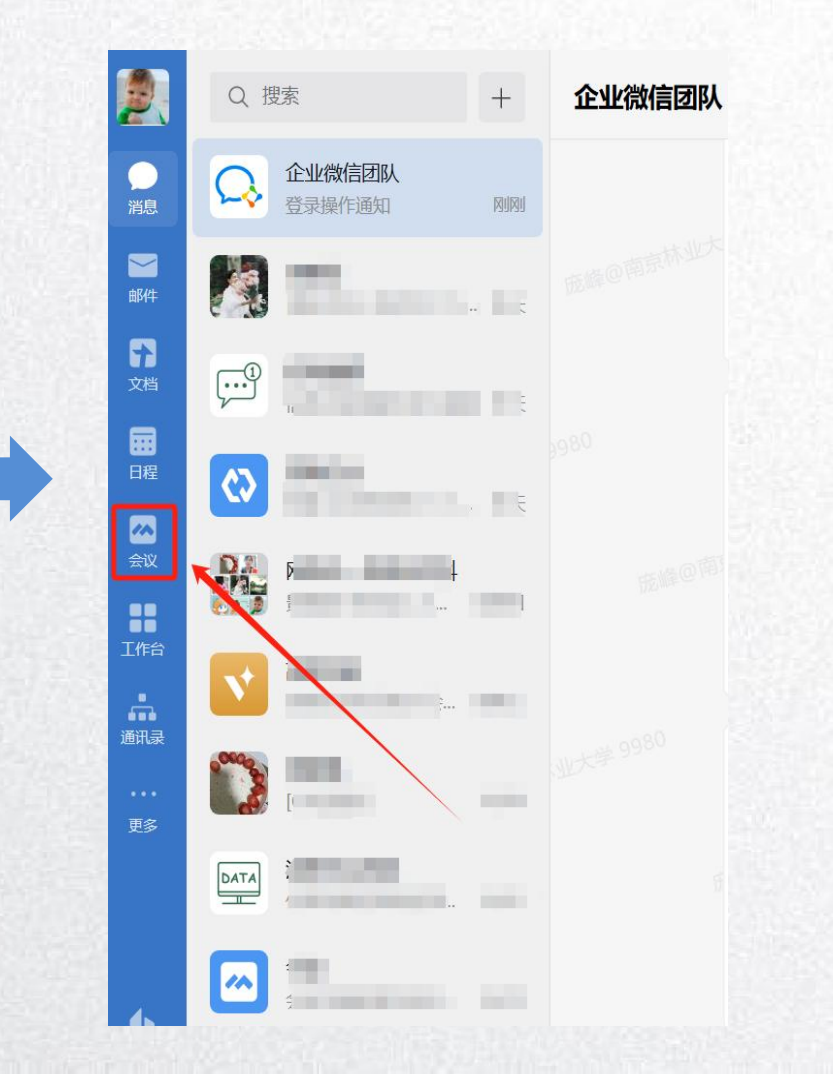

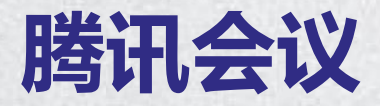

查看会议权限

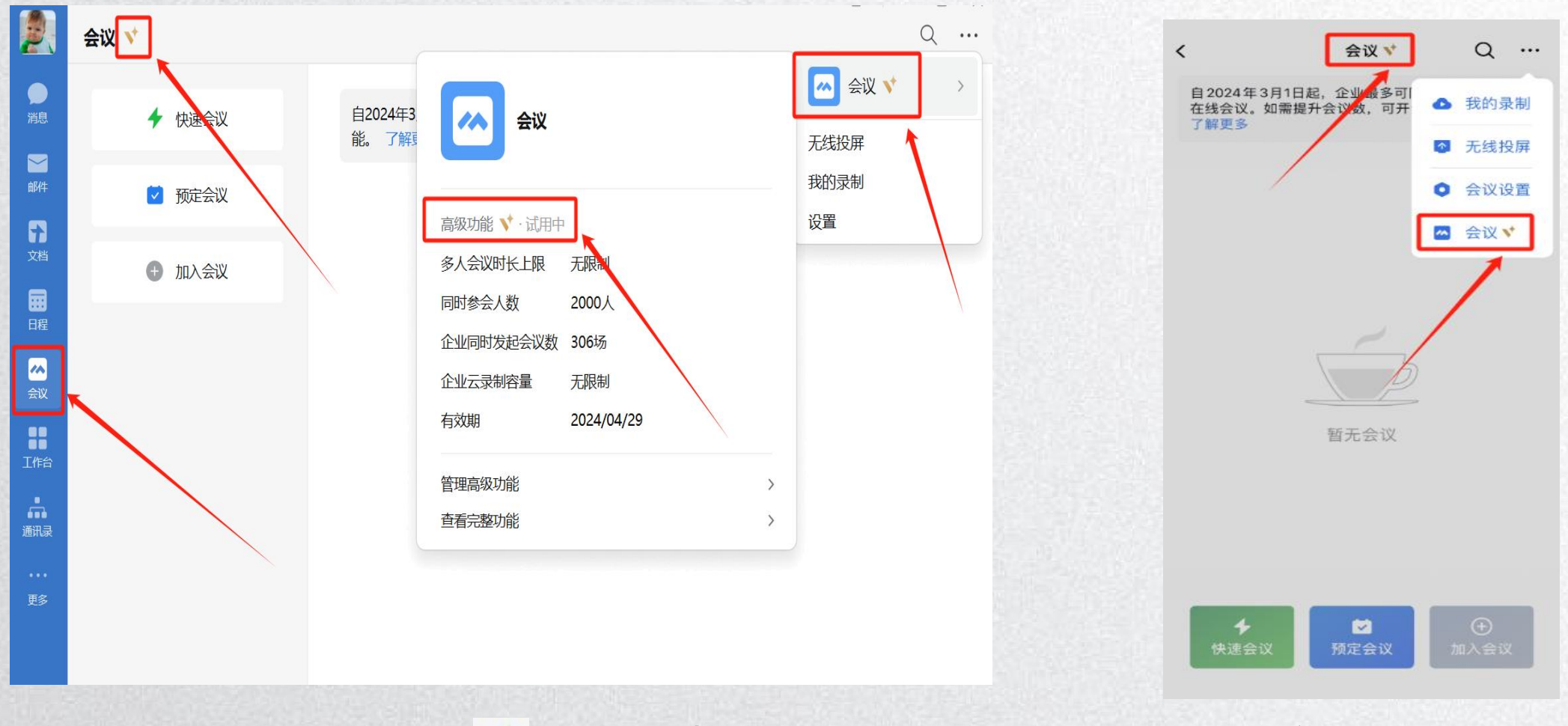

注: 若"会议"后显示 💙 标识, 表明该账号已开通教育版会议功能。

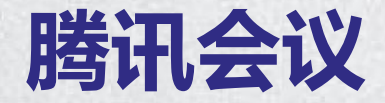

PC端会前设置

#### 打开PC端企业微信,点击侧边栏的会议→图标"…"→"设置",进行会议的基础设置。

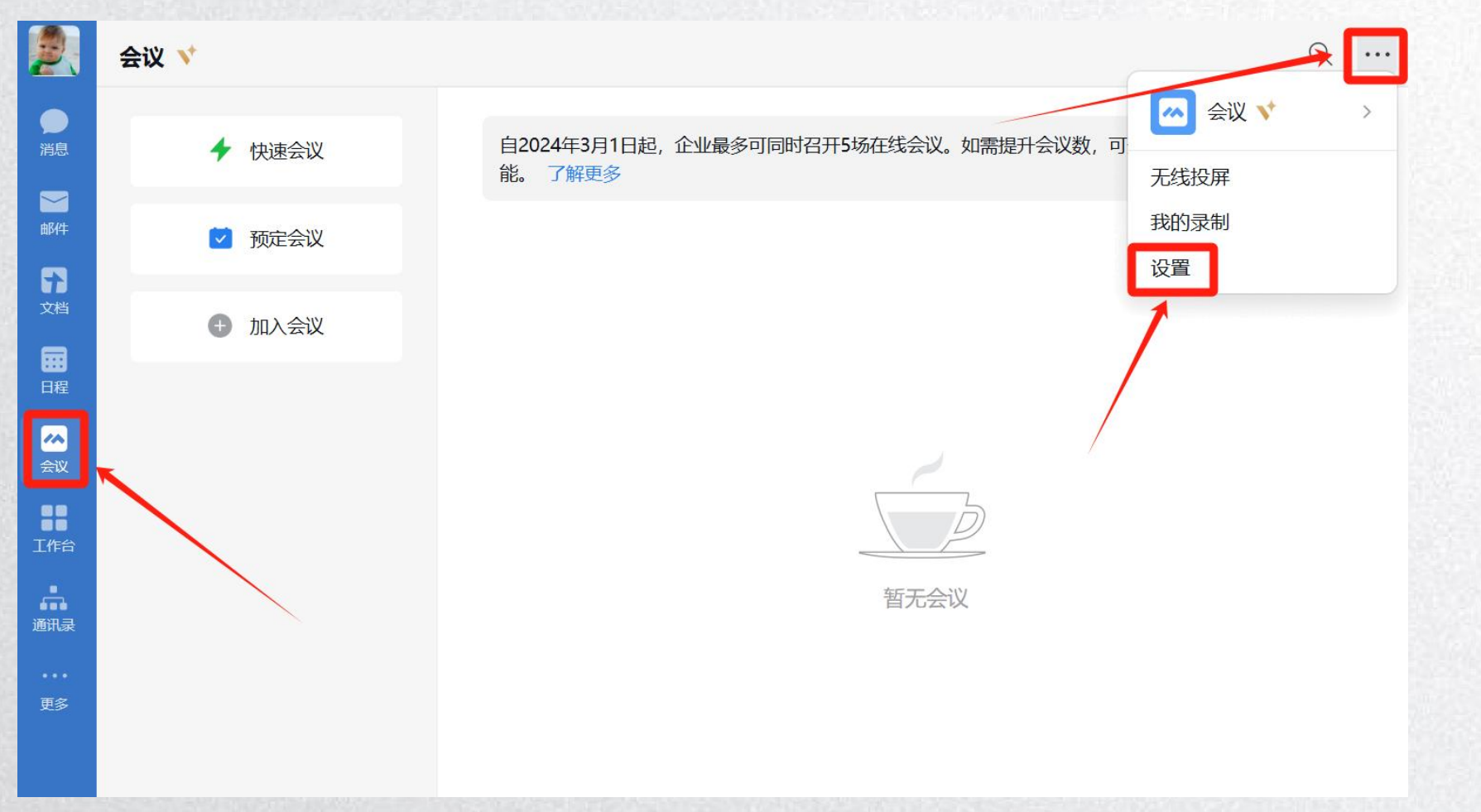

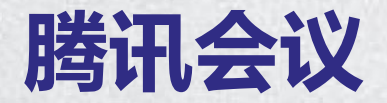

#### PC端会前设置

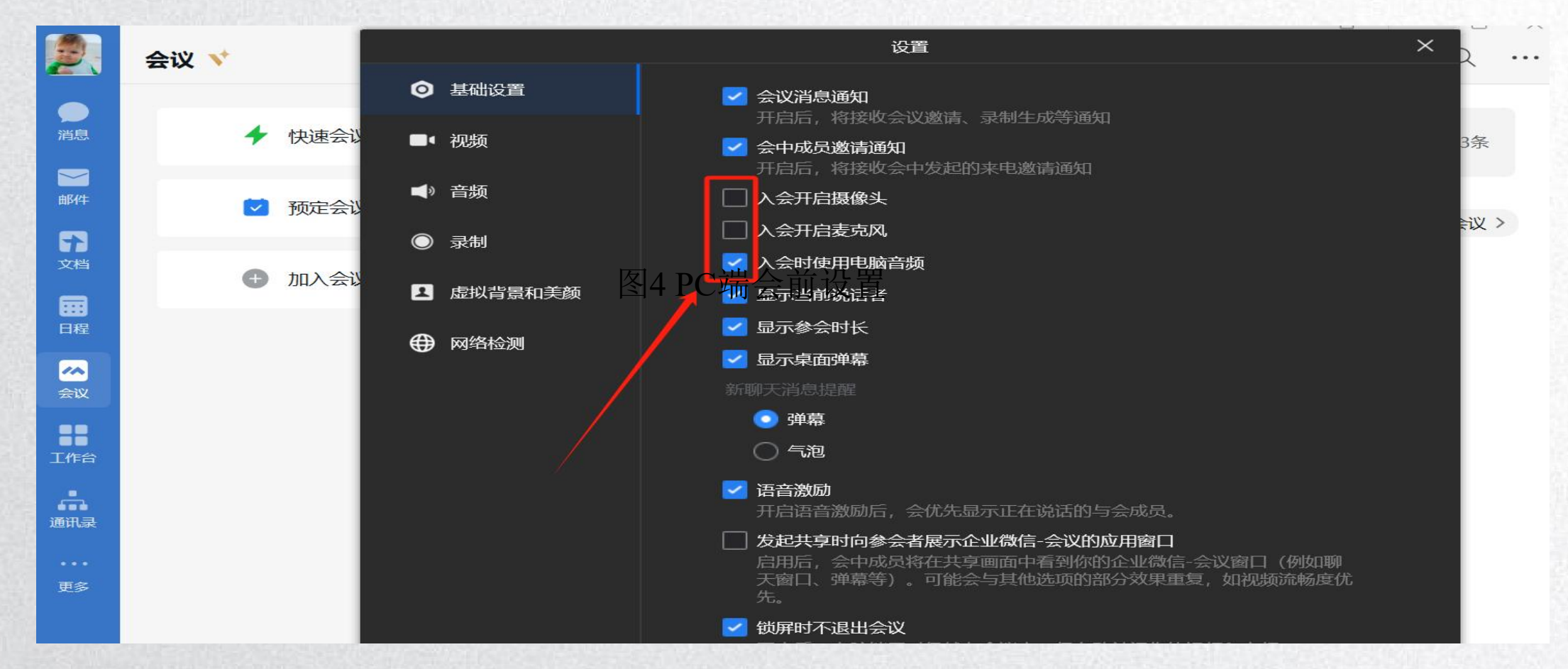

#### 建议:**取消勾选入会开启摄像头,入会开启麦克风,勾选入会时使用电脑音频,**其 余设置项目按需要进行勾选。

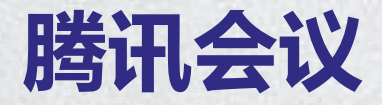

#### 移动端会前设置

# 打开移动端企业微信,点击**消息栏目的会议→图标"…"→"会议设置**",进行会议的基础设置。

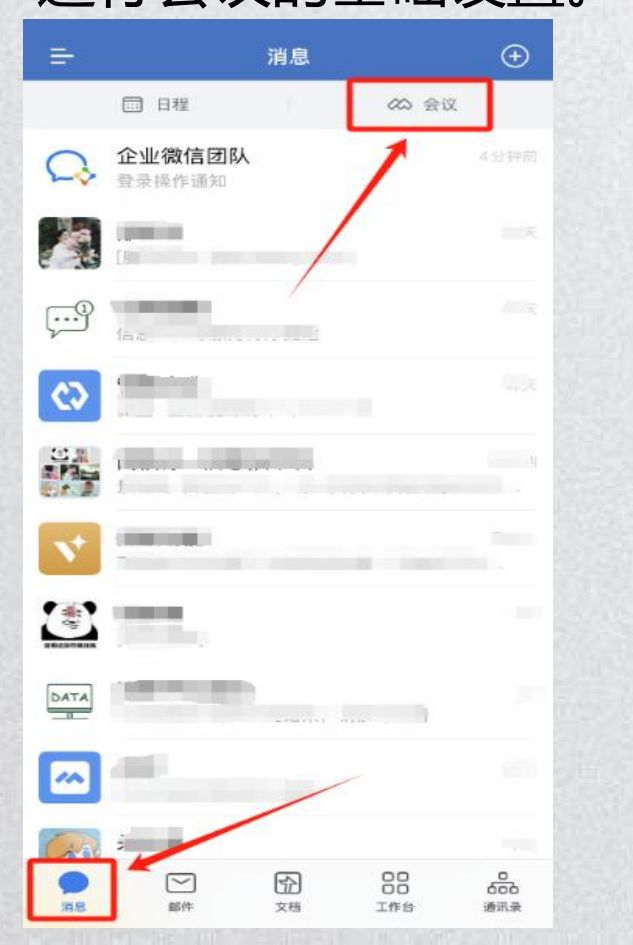

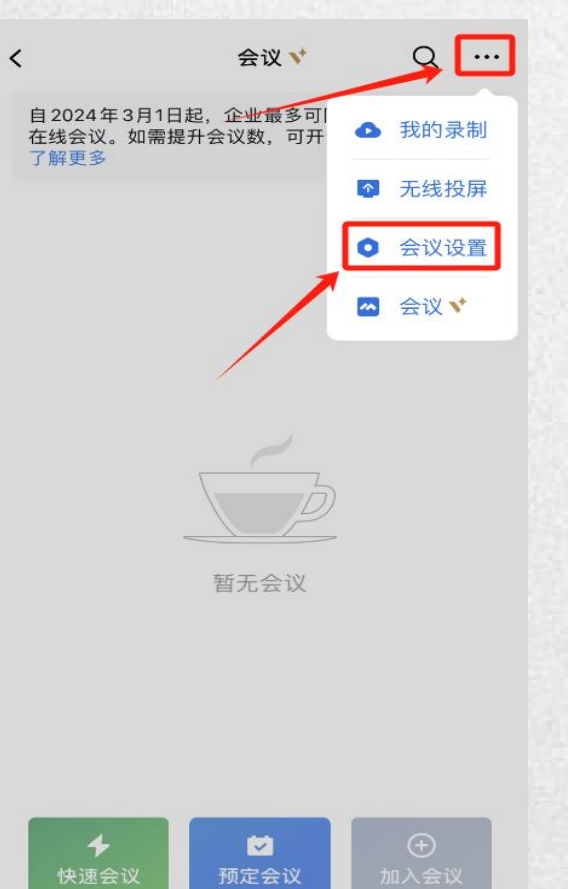

| :                         | 设置                |
|---------------------------|-------------------|
| 会议消息通知                    |                   |
| 会中成员邀请通知                  |                   |
| 入会开启摄像头                   |                   |
| 入会开启麦克风                   |                   |
| 入会开启扬声器                   |                   |
| 显示参会时长                    |                   |
| 开启麦克风浮窗                   |                   |
| 显示弹幕                      |                   |
| 新聊天消息提醒                   | 弹幕 >              |
| 语音激励                      |                   |
| F启语音激励后, 会优先显示I           | E在说话的与会成员。        |
| 开启应用外浮窗                   |                   |
| 向上轻扫返回主屏幕或使用其他<br>孚窗模式继续。 | 也App时,会议的共享屏幕将自动以 |
| 云录制                       | >                 |
| 虚拟背景                      | >                 |

<

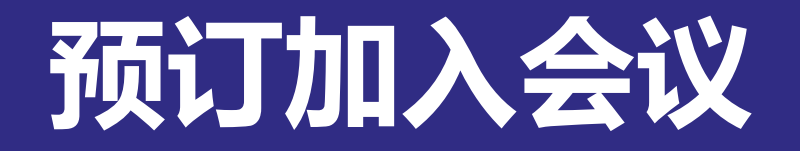

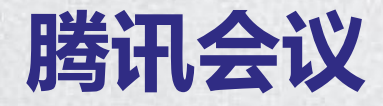

#### 预订会议

点击"预订会议"按钮,填 写详细的会议内容,包括: 会议主题、会议召开时间、 时长、会议密码与地点、邀 请成员、开启屏幕水印、开 启等候室; 您同时可选择对成员加入会 议时是否自动静音,是否开 启屏幕共享水印,以及是否 开启会议直播进行设置;

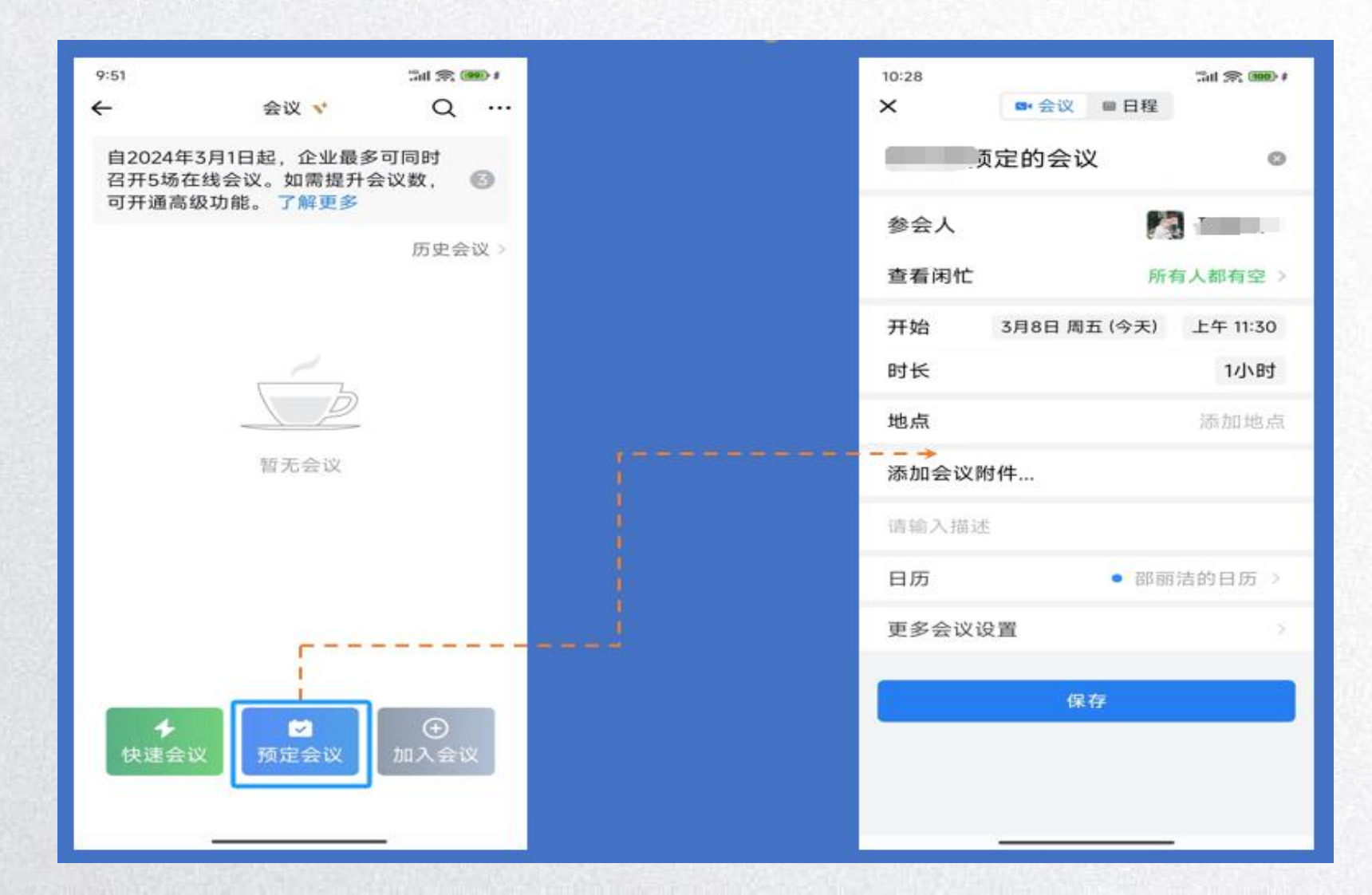

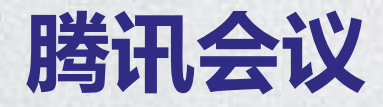

#### 加入会议

当通过**会议号**加入会议时, 点击"加入会议",输入 会议号,以及您希望在会 议中显示的名字(默认使 用您个人资料页的**昵称**), 并勾选相应的入会前设置 项,最后点击"加入会议" 即可成功入会。

|                | 会议 💙   |                                                               |   | ď                                | - C<br>Q | ··· |
|----------------|--------|---------------------------------------------------------------|---|----------------------------------|----------|-----|
| ø.<br>Xir      | ◆ 快速会议 | 加入会议                                                          | × | 春提升会议数,可开通高级功能。 <mark>了</mark> 解 | 查看全部3条   | ŧ   |
| ₩<br>#¥#       | ☑ 预定会议 | 会议号<br>983 333 292                                            | O |                                  | 历史会议     | >   |
| )<br>文档<br>日曜  | 加入会议   | 您的名称                                                          | 0 |                                  | 待开始      |     |
|                |        | <ul> <li>会议设置</li> <li>✓ 自动连接音频</li> <li>○ 入会开启摄像头</li> </ul> |   | ∂ 复制链接 ~                         | Ģ        | Ē   |
| 工作台            |        | <ul> <li>○ 入会开启麦克风</li> <li>✓ 入会开启美颜 点此查看和设置美颜效果</li> </ul>   |   |                                  |          |     |
| <b>论</b><br>他盘 |        |                                                               |   |                                  |          |     |
| ★              |        | 加入会议                                                          |   |                                  |          |     |

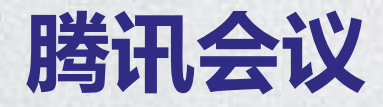

#### 加入会议

当您收到的会议邀请信息为 链接形式,则可以点击邀请 链接, 验证身份后即可直接 进入会议; 点击链接进入会议详情页面 后,选择在企业微信加入, 如果会议创建者创建的会议 类型为预定会议,则系统自 动创建日程,您可以直接点 击"进入"参会。

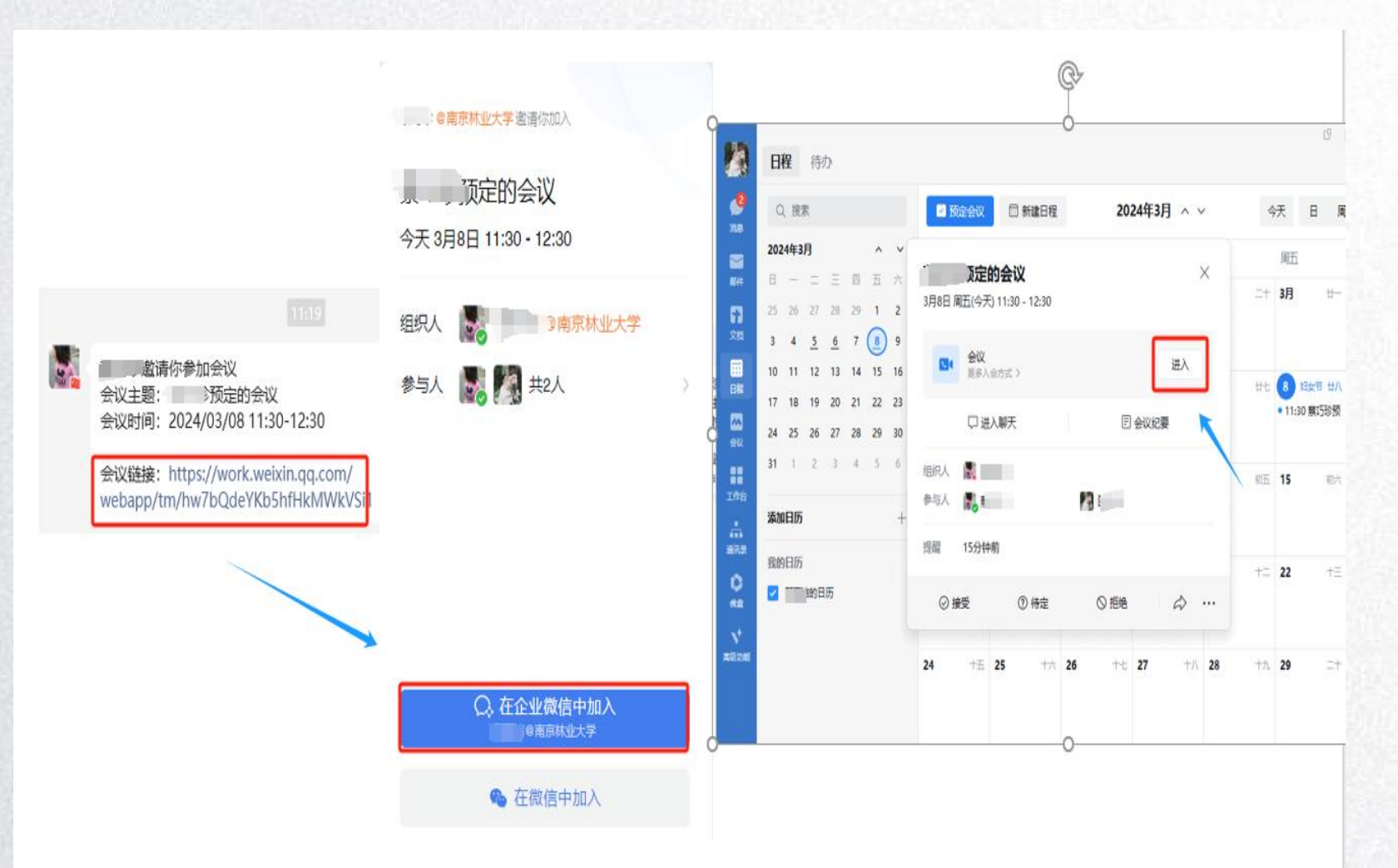

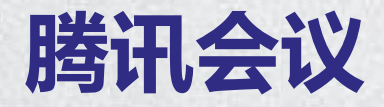

#### 快速会议

点击"快速会议"按钮, 即 可开始一场快速会议,无需 填写其他信息。 快速会议不会在会议列表展 示, 当您离开会议后, 不能 在会议列表找到这个会议, 但您可以在会议开始一个小 时内通过输入会议号加入会 议的方式再次回到这个会议, 当会议持续一小时后,若会 议中无人,系统则会自动结 束该会议。

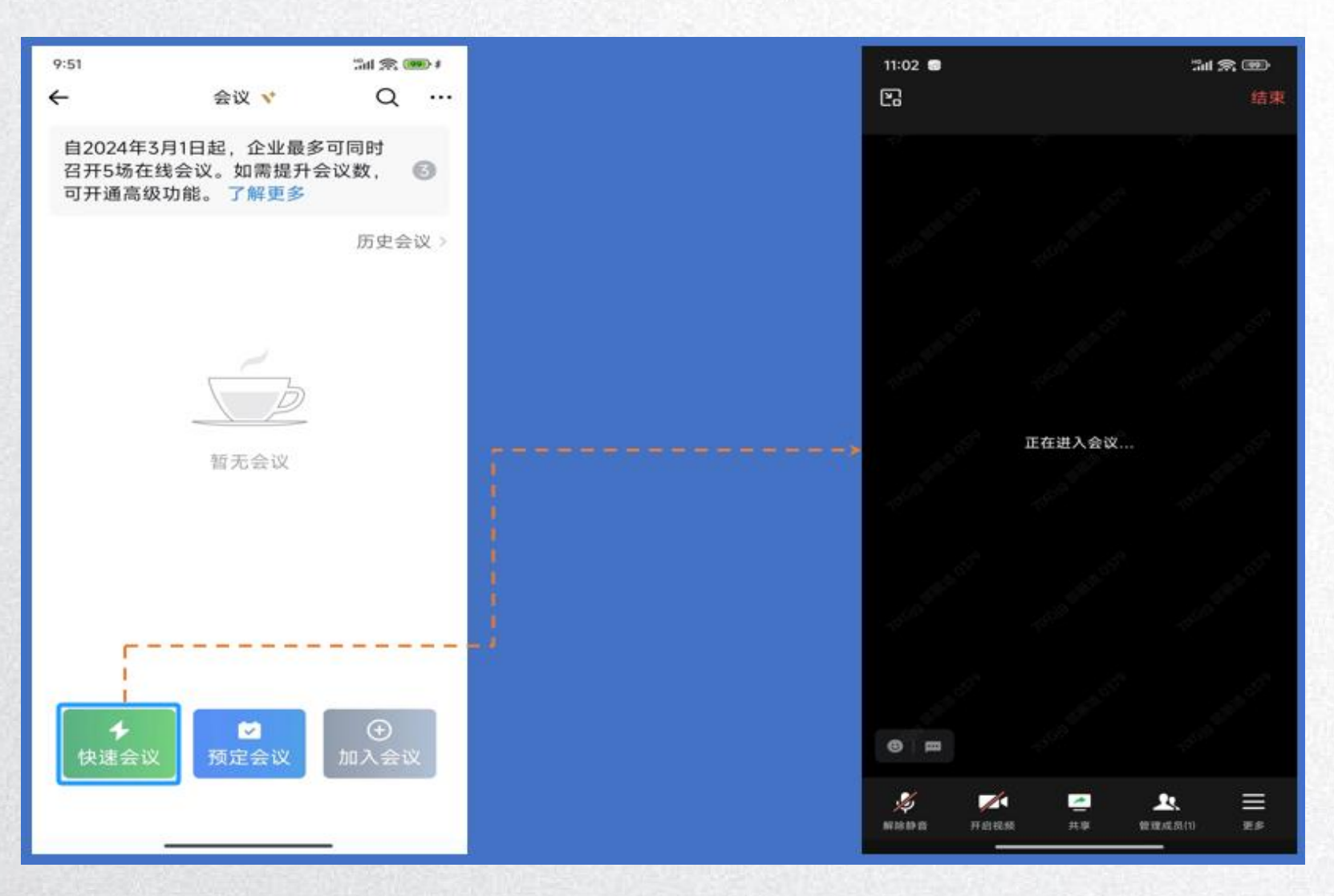

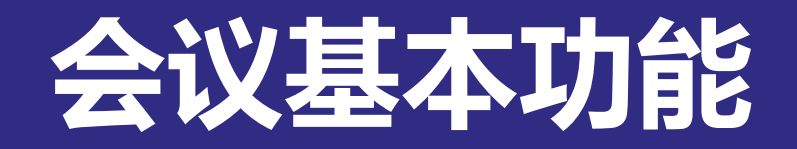

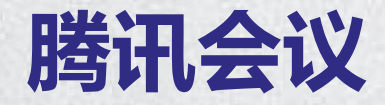

#### 会议昵称

您加入会议后,如果您想要变更当前展示的昵称,可以点击下方操作 栏中的"**成员/管理成员"**,找到 自己的信息栏,点击"修改名称", 输入新昵称即可; 如果您操作不方便,也可以与主 持人沟通,请主持人修改。

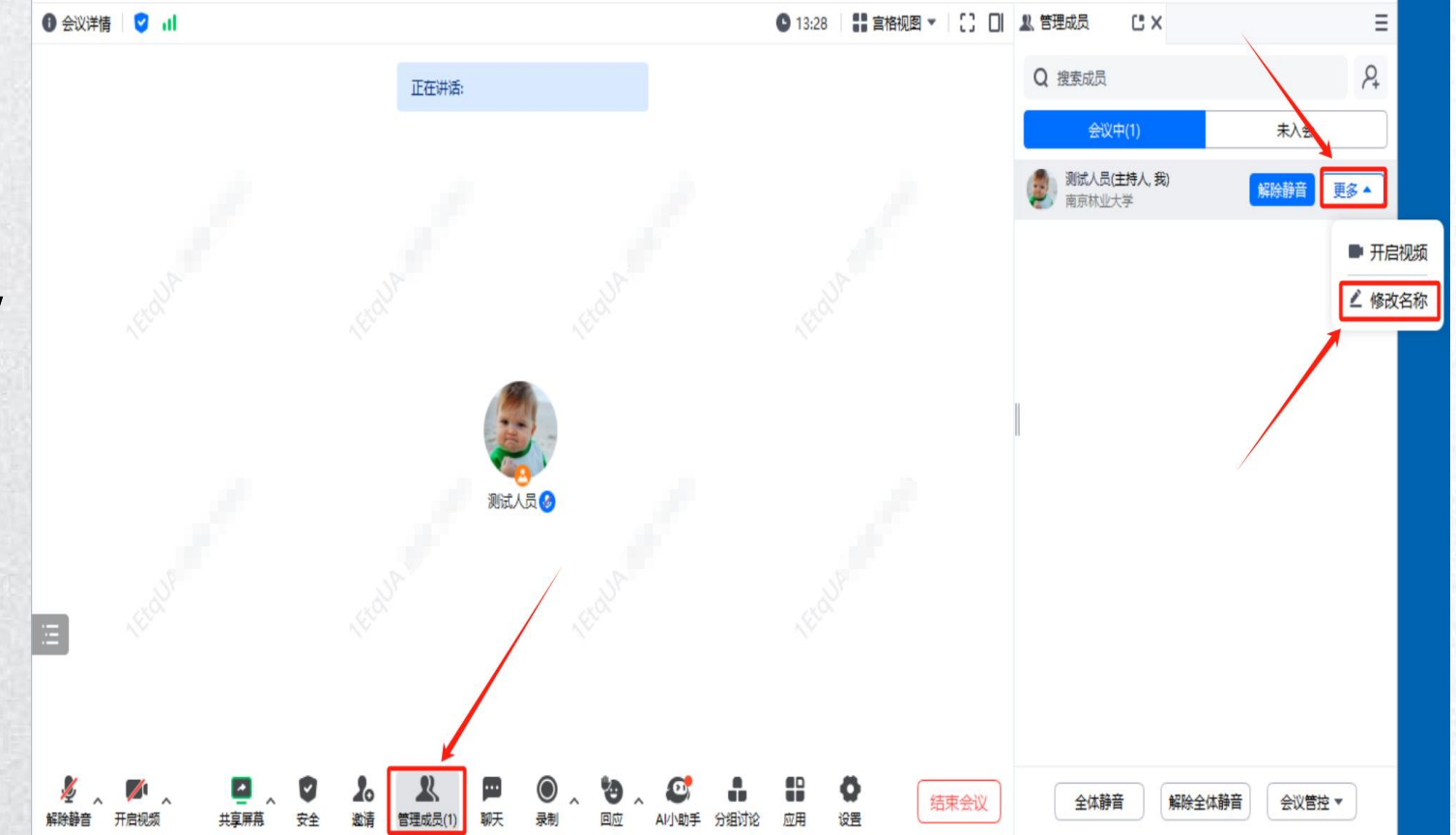

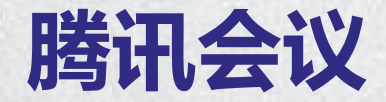

邀请参会

点击"邀请",您可在此处复制会议邀请信息,并通过微信、 企业微信等即时聊天工具发送 给被邀请人; 被邀请人即可通过会议号、入

会链接等方式加入会议。

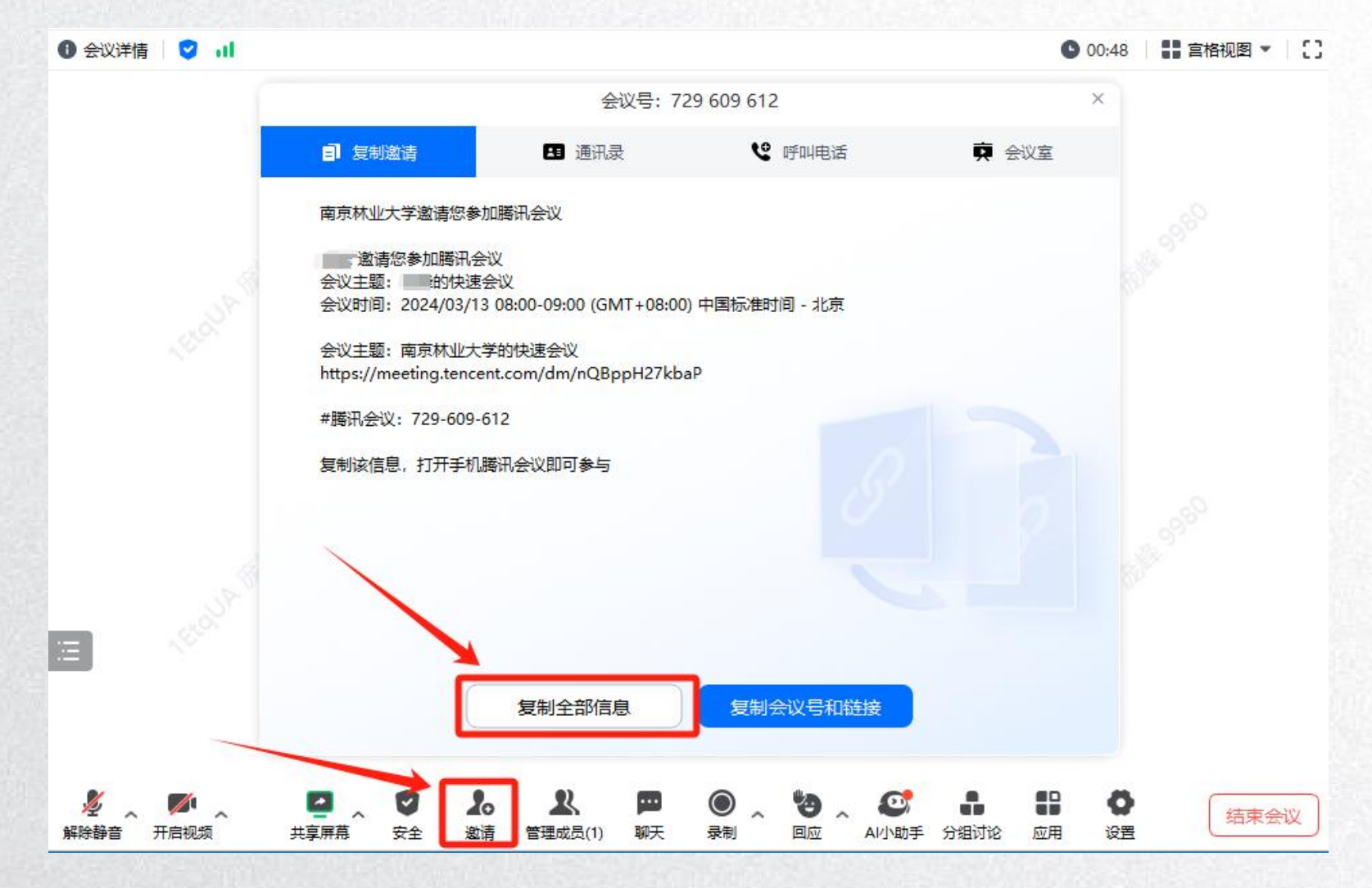

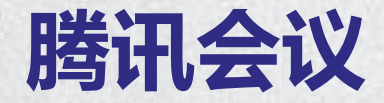

连接音频

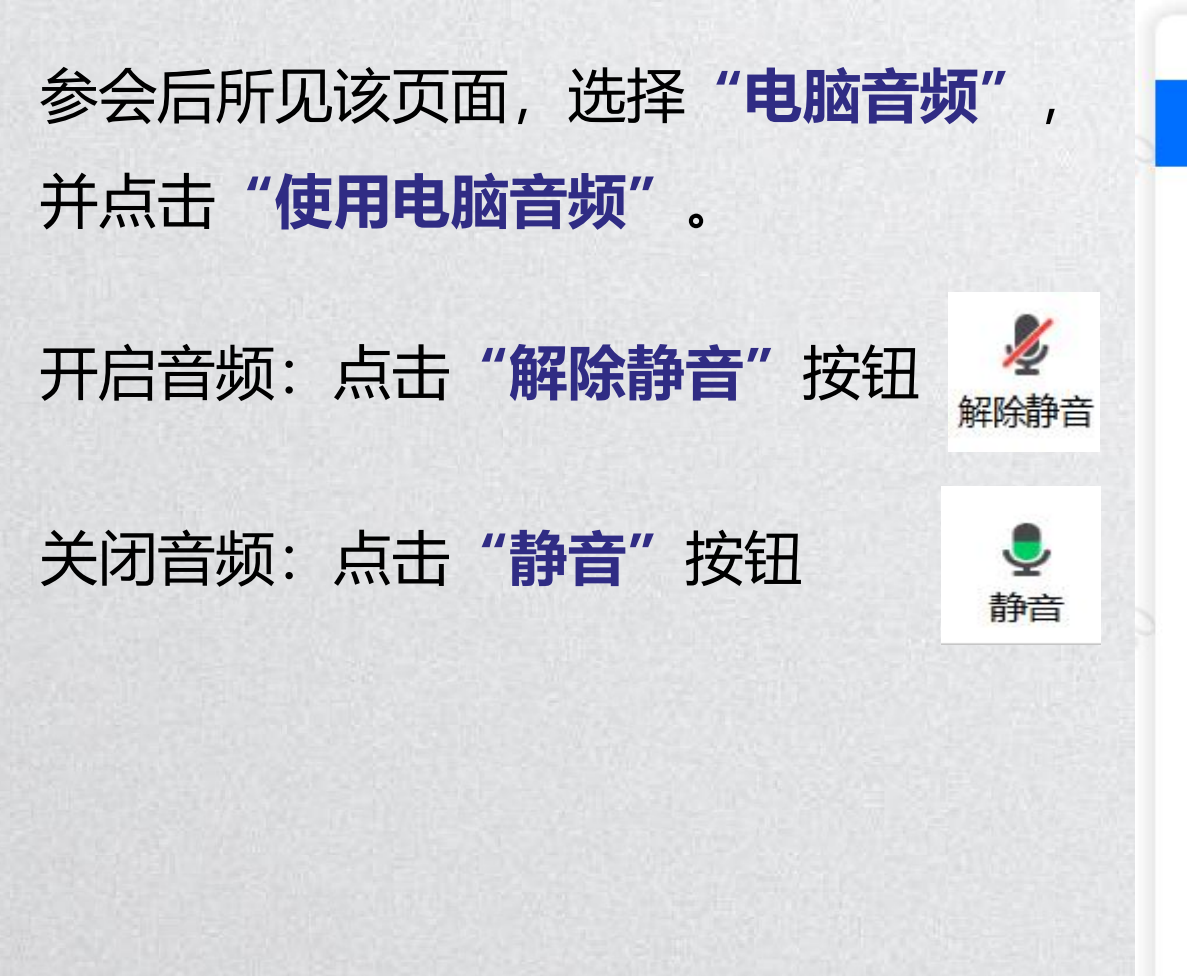

| 请选择会议音频的接入方式                                        | × |
|-----------------------------------------------------|---|
| - 电脑音频 - 日話音频                                       |   |
| <ul> <li>小型会议可直接使用"电脑音频",以此作为您的会议音频接入方式。</li> </ul> |   |
| ✔ 入会时自动使用电脑音频                                       |   |

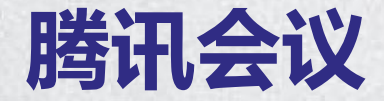

调试音频

#### 点击静音按钮右侧的三角按钮,下拉菜单中点击"**音频选项"**; 弹出菜单中分别点击"检 **测扬声器"、"检测麦克风"**按钮对音频设备进行调试。

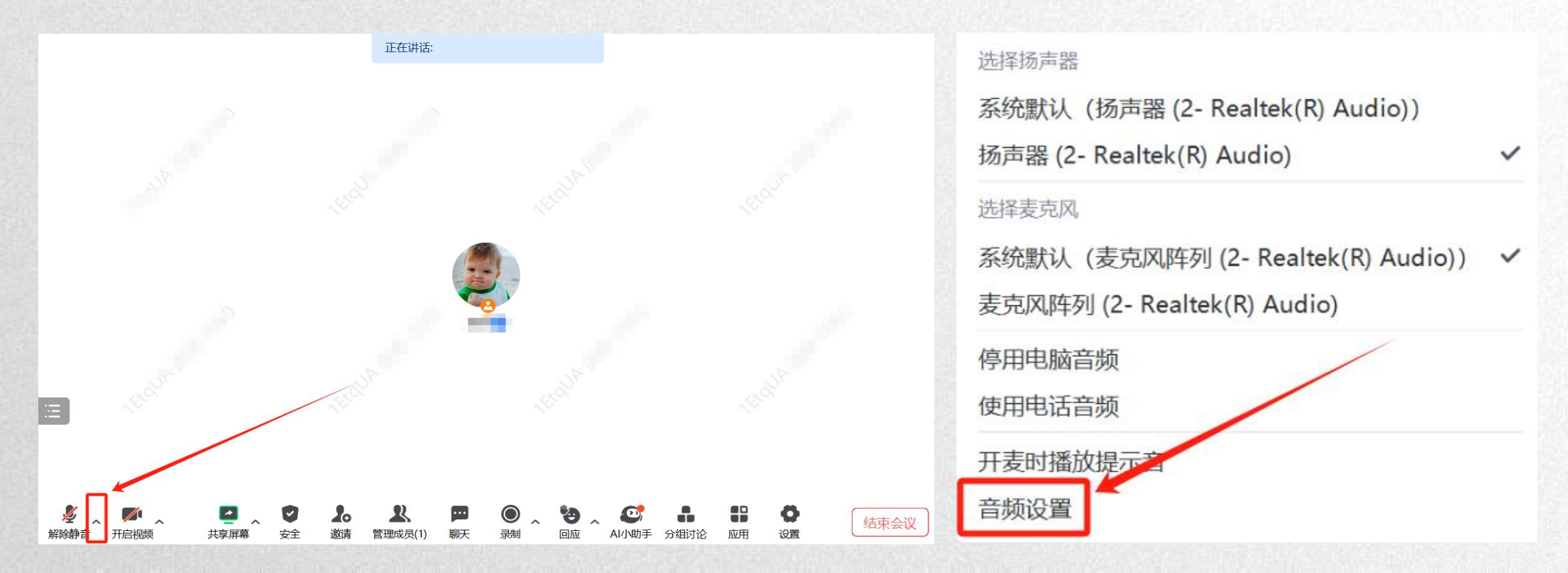

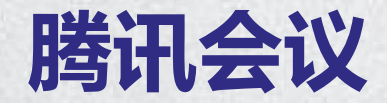

会议等候室

#### 预定会议时可同步**开启等候室**,除主持人外的成员均需等待主持人同意后方能入会;主持人可 通过聊天界面选择等候中所有人**发送公告**,**全部等候室成员可见**。

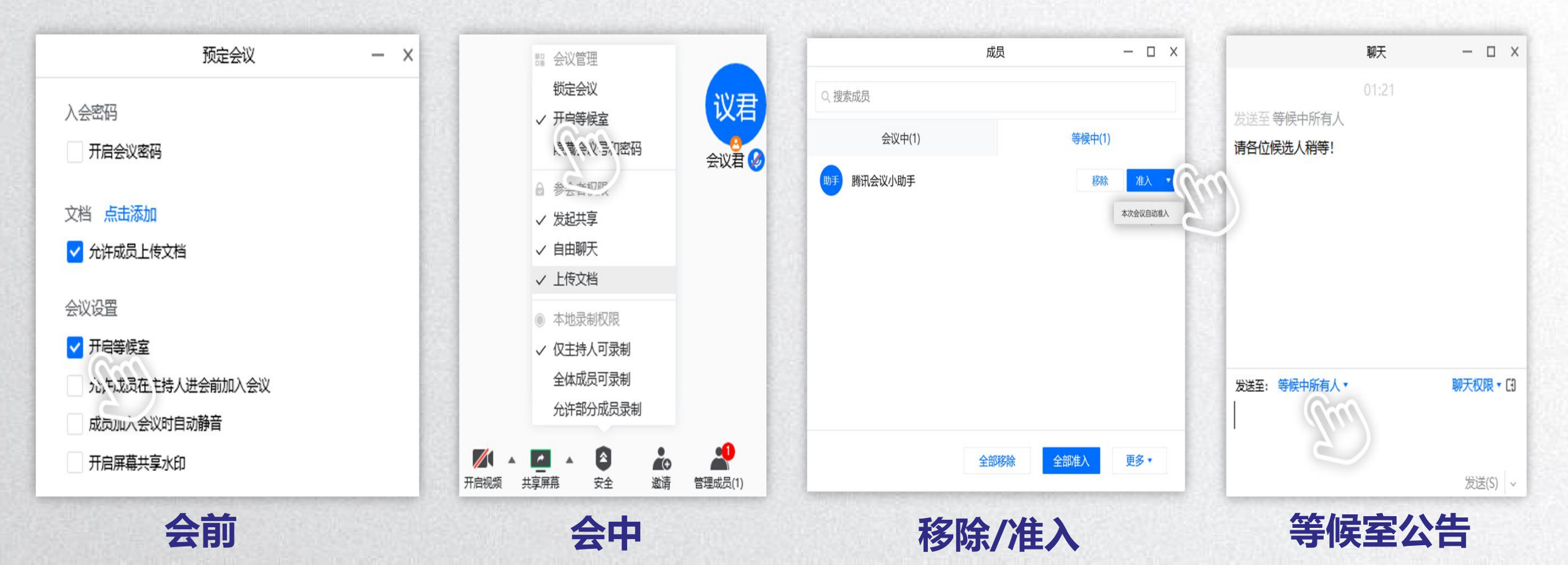

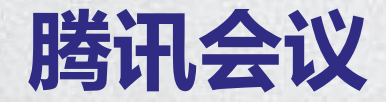

#### 常规视图

当有1位或以上的用户在会议中**开启视频** 或**屏幕共享**, 且会中人数大于1人时, 会 议的右上角会出现视频布局设置的入 口——默认布局(包含宫格视图和演讲 者视图)。 如果用户仅开启视频, 则右上角会展示 "宫格视图"; 此时点击"宫格视图", 会展示出"宫格视图"和"演讲者视图" 两种布局。点击任意一种布局, 即可完 成视频布局的切换。

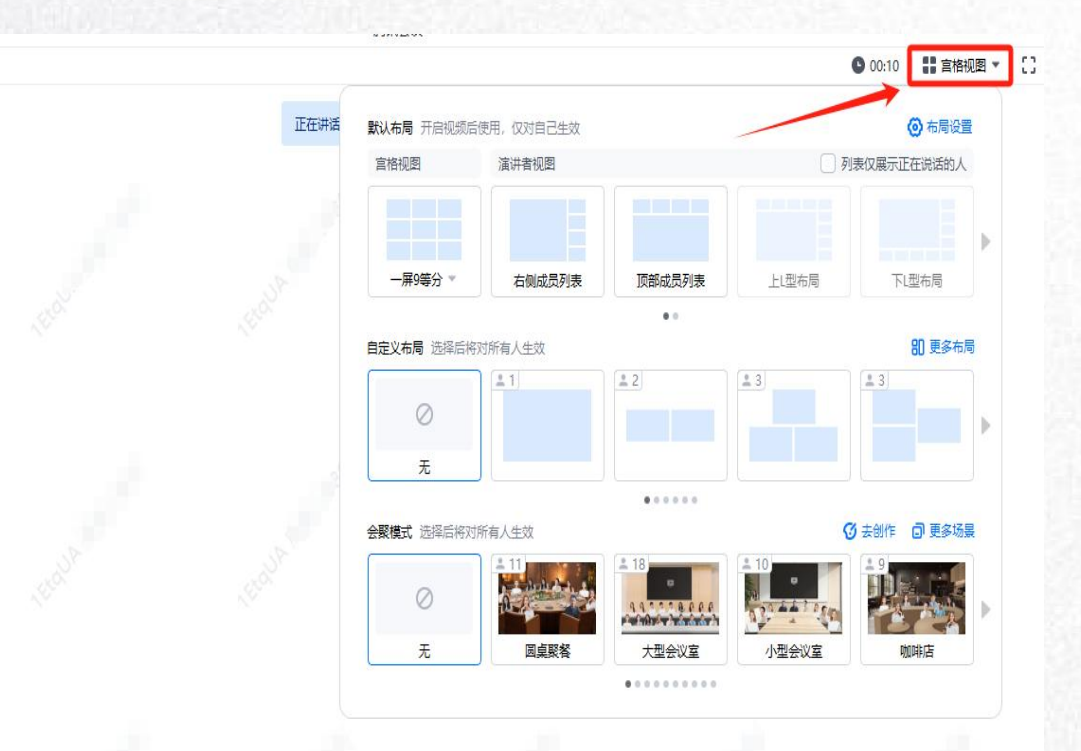

结束会议

Ξ

● 会议详信

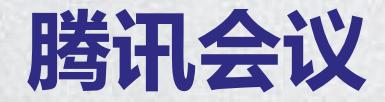

#### 常规视图

当您需要单独查看某个成员画面可直接 鼠标**双击该用户的视频画面**即可进行放 大展示(即切换为演讲者视图,并锁定 该成员画面)。

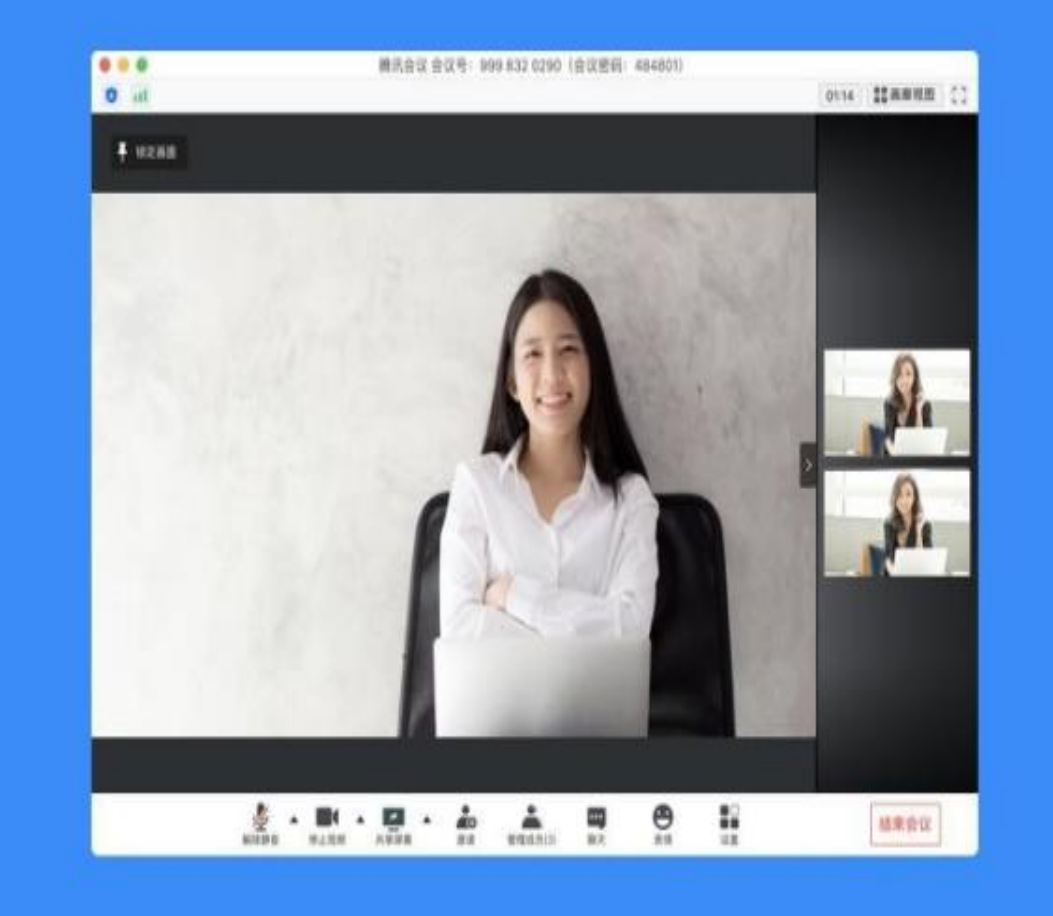

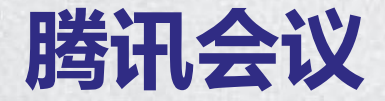

共享屏幕

#### 点击屏幕下方的"**共享屏幕**"按钮,开始共享,共享视频请勾选"同时共享电脑声 音"与"视频流畅度优先"。

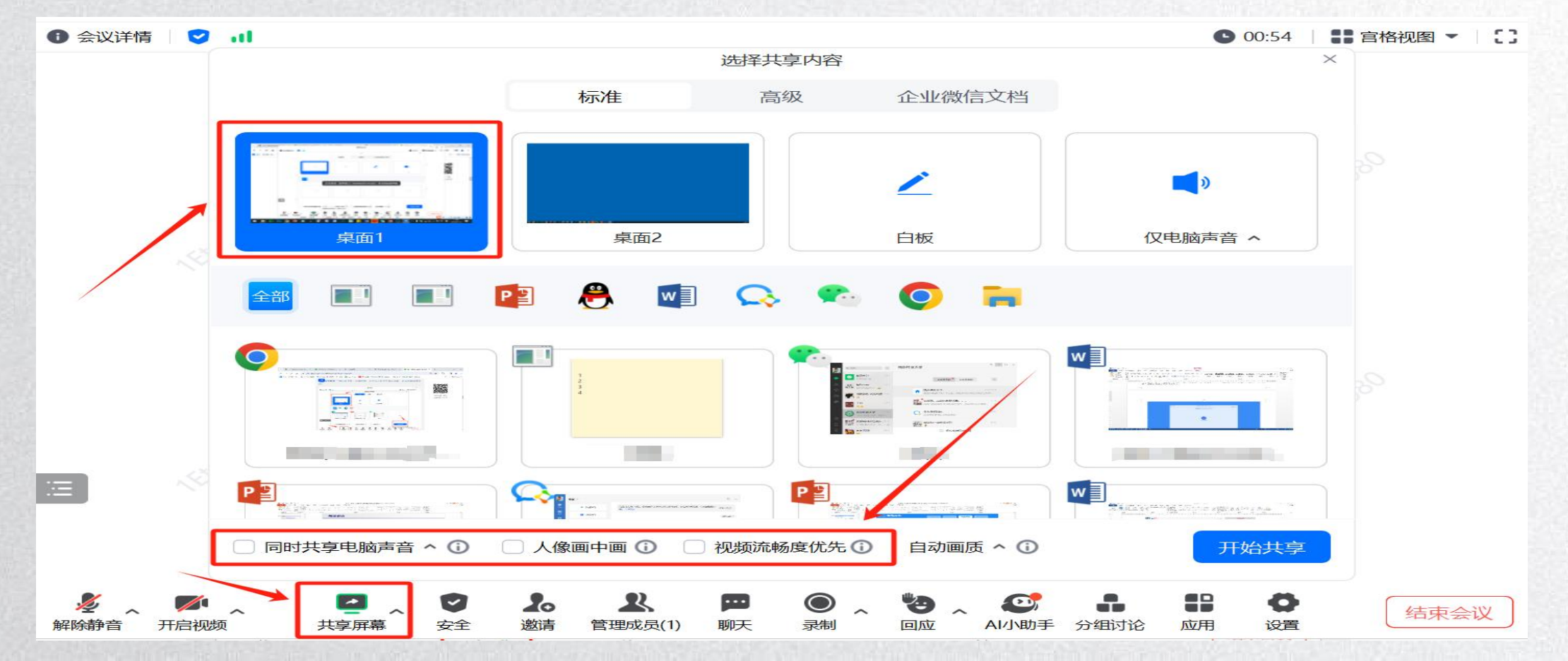

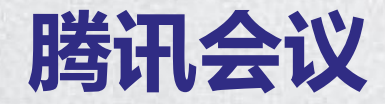

#### 会议白板

批注框功能类型:**画笔、荧光笔、文本、图形、橡皮擦、撤销、清空、协作、保存**。 开启批注点击协作功能,客户端的参会者都可以对内容进行远程批注,保存批注内容可在历史 会议查找,跳转到本地目录文档。

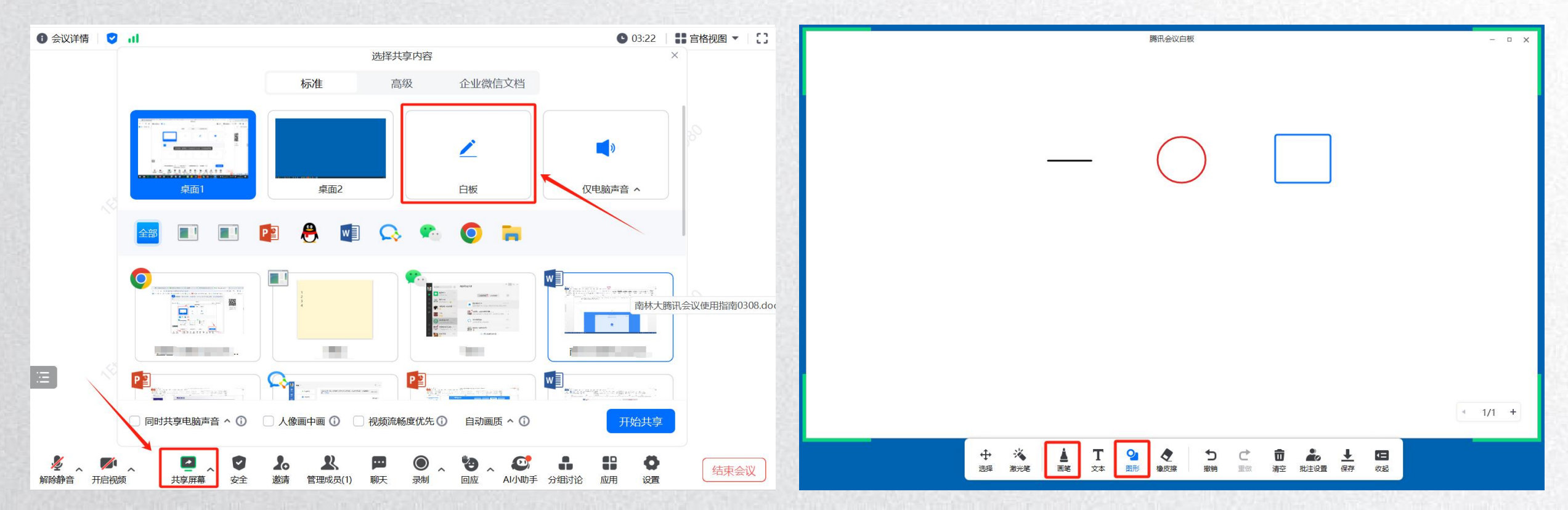

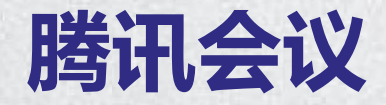

#### 会议录制

设置保存录制文件的文件夹录制文件 默认保存在C盘文档中的 TencentMeeting文件夹下,具体路 径: C:\Users\Windows 用户名称 \Documents\TencentMeeting\。

如果您需要修改保存路径,可以在会 议的设置→录制设置的下方,找到保 存路径,点击切换按钮,选择您要保 存的位置。设置完成之后,点击右侧 的【打开】则可以帮您快速找到录制 文件。

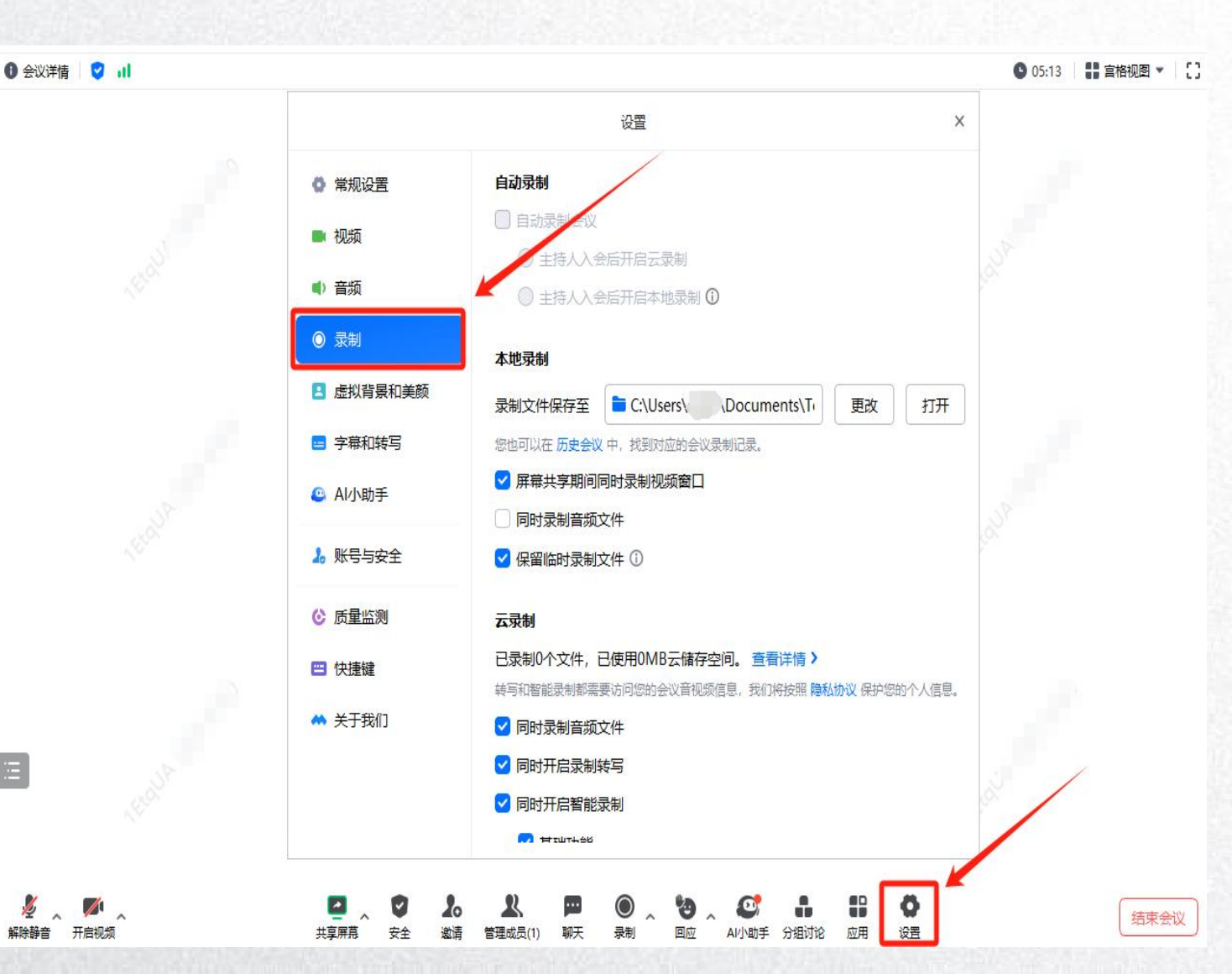

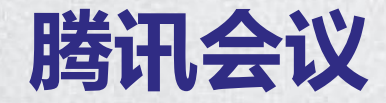

会议录制

开始本地录制,默认情况下主持 人拥有**本地录制的权限**,还包括 可指定允许部分用户录制; 仅主持人可录制:只有主持人 (不包括联席主持人)可以进行 录制; 全体成员可录制:所有参会者都 可以进行录制;

允许部分成员录制:限定只有某 些成员可以录制。

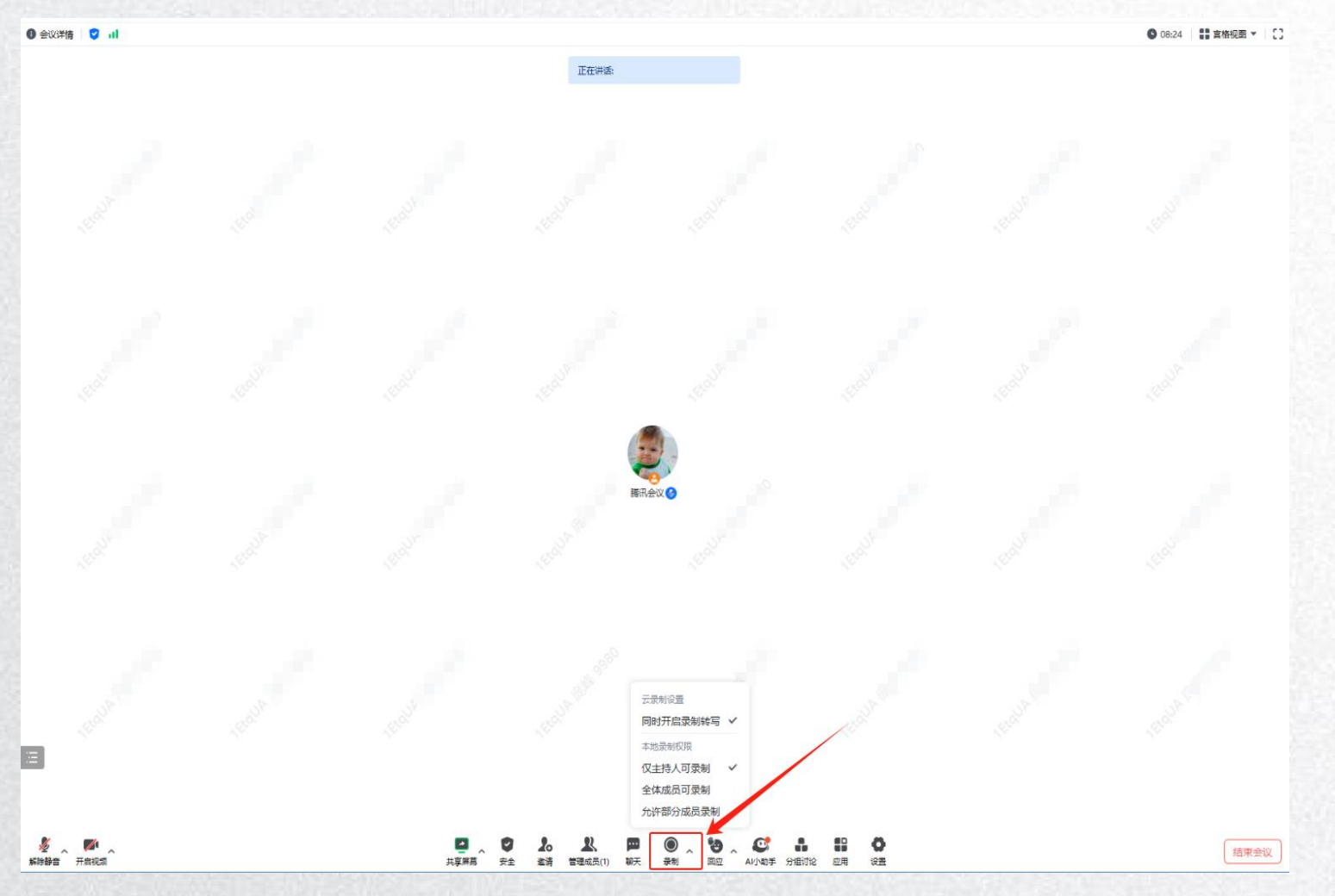

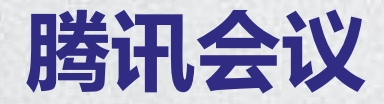

#### 会议录制

当您拥有录制权限时,点击"**录制"**, 选择"本地录制",即进入录制状态。 录制时间至少需要 10s,才能生成录 制文件。点击"结束录制",即可停 止并完成录制。

此时会提示您"**录制已完成**",点击 提示中的【打开文件夹】,就能进入 保存录制文件的文件夹中,查看相应 录制文件。

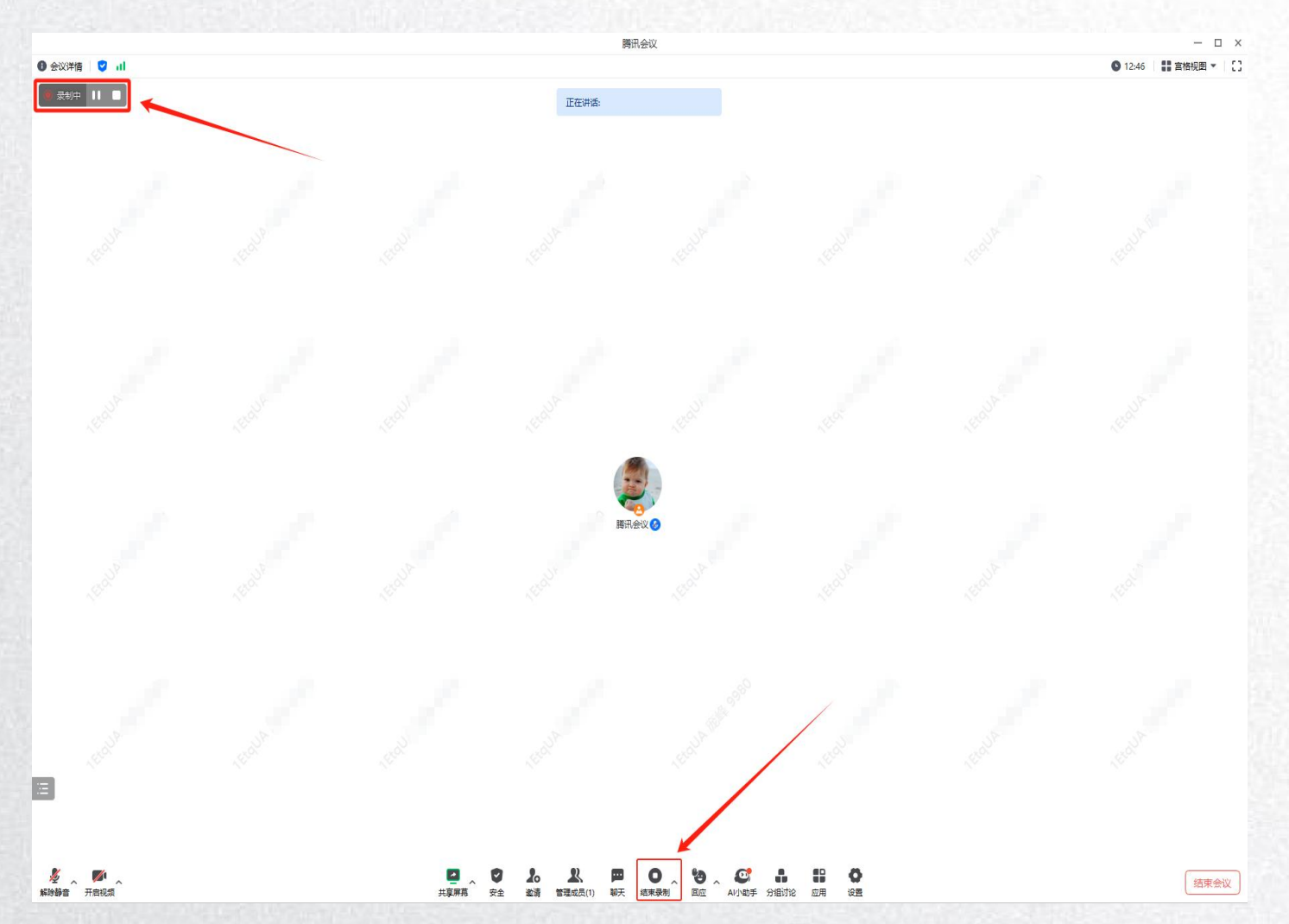

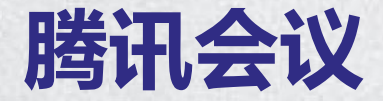

会议录制

#### 查看录制文件, 方式1: 点击 "设置" → "录制" → "打开", 根据录制时间查看已录制 文件; 方式2: 点击"会议"→"历史会议", 查看已录制文件, 可以转发分享。 ● 会议详信 ☑ 11 ◎ 01:35 言格视图 ▼ 【】 会议 💙 Q ... 正在讲话: 设置 自2024年3月1日起,企业最多可同时召开5场在线会议。如需提升会议数,可开通高级功 查看全部3条 能。了解更多 ◎ 常规设置 自动录制 ■ 视频 ☑ 预定会议 今天 历史会议 > **(**) 音频 ◎ 主持人入会后开启本地录制 ① -○ 录制 由 加入会议 会议录制已生成 木地录集 😫 虚拟背景和美颜 更改 打开 的快速会议 已结束 … 字幕和转写 您也可以在历史会议中,找到对应的会议录制记录, ✓ 屏幕共享期间同时录制视频窗□ Al小助手 发起人 ~ 同时录制音频文件 参会人 ▲ 账号与安全 ✓ 保留临时录制文件 ① 参会时间 08:20 - 08:29 (共8分钟50秒) 录制 ⓒ 质量监测 云录制 100 Û 已录制0个文件,已使用0MB云储存空间。 查看详情 > 😑 快捷键 权限: 申请后可杳看 ~ 转写和智能录制都需要访问您的会议音视频信息,我们将按照 隐私协议 保护您的个人信息。 ▲ 关于我们 ✓ 同时录制音频文件 诵讯录 Q E 三 收起 ∂ 转发 ∂ 复制链接 ☑ 同时开启录制转写 ✓ 同时开启智能录制 分组讨论 应用 0 1 20 2 ••• 🔘 🚬 🕲 🚬 😅 结束会议 邀请 管理成员(1) 聊天 解除器会 开房洞题 北京田苗 安全 录制 回应 AI小助手 分组讨论

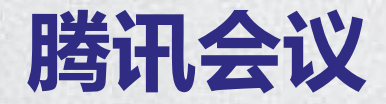

#### 会议录制

建人账号内。

点击头像进入个人中心,可查看 云录制储存空间(教育版无限空 间容量),点击"我的录制"可 跳转至Web 端查看。 会议中,选择"录制"按钮,点 击弹出显示云录制和本地录制, 点击"云录制"则开始云录制视 频。 云录制只有主持人及联席主持人 可以开启, 云录制生成在会议创

云录制 本地录制

● 会议详情 2 1

◎ 05:25 言格视图 • []

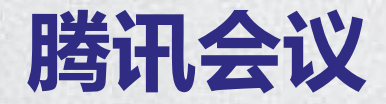

#### 会议录制

参会人可在历史会议中收看 到该场会议的云录制文件, 同时会议创建人可点击图标 "…"进入"我的录制"跳转 至云录制文件进行二次分享。

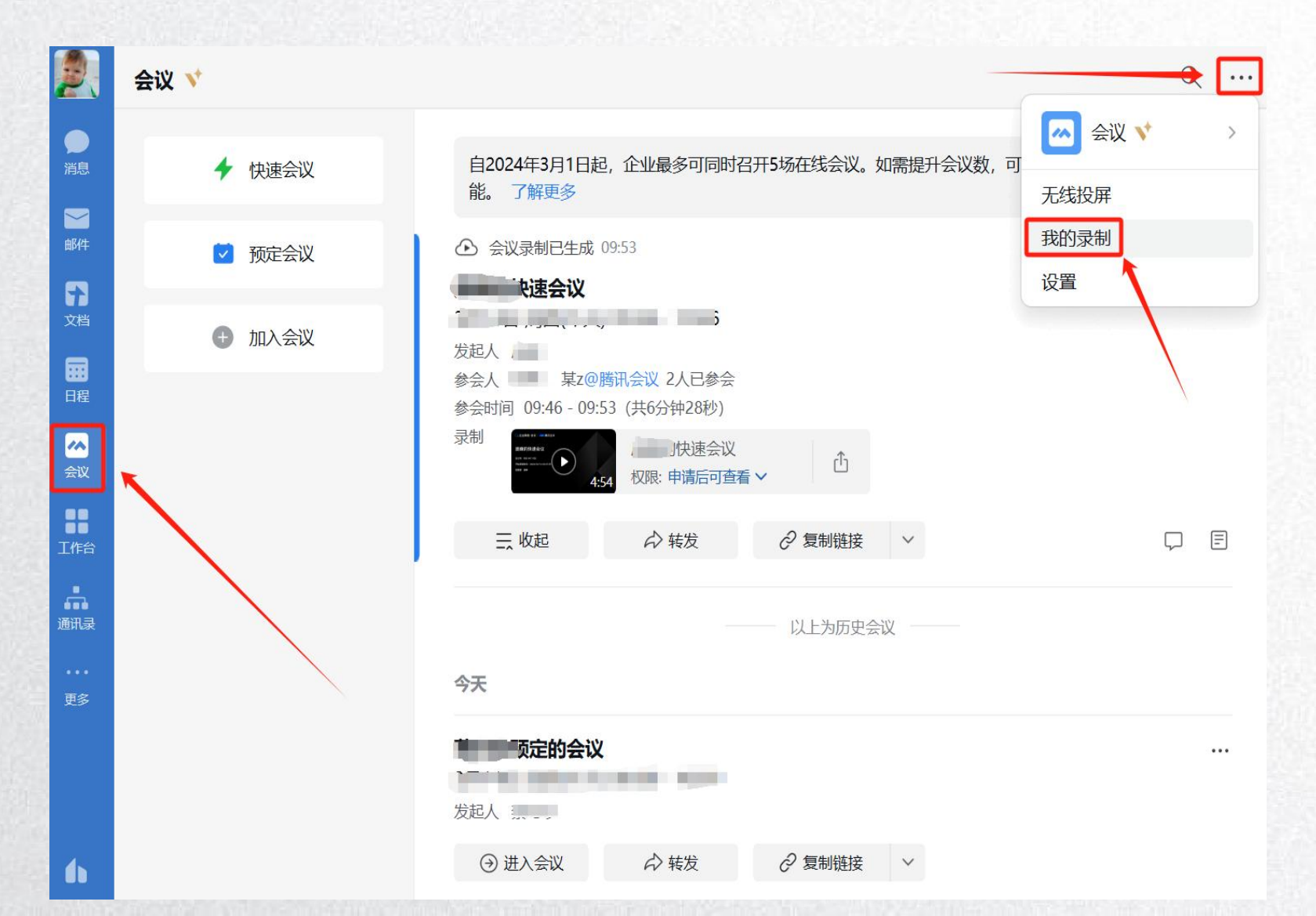

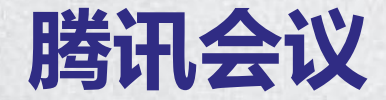

发起投票

#### 在会议中创建投票基本与预定会议时一致,点击"**创建投票"**,填写投票信息,然后 点击"完成"即可添加一个新的投票。

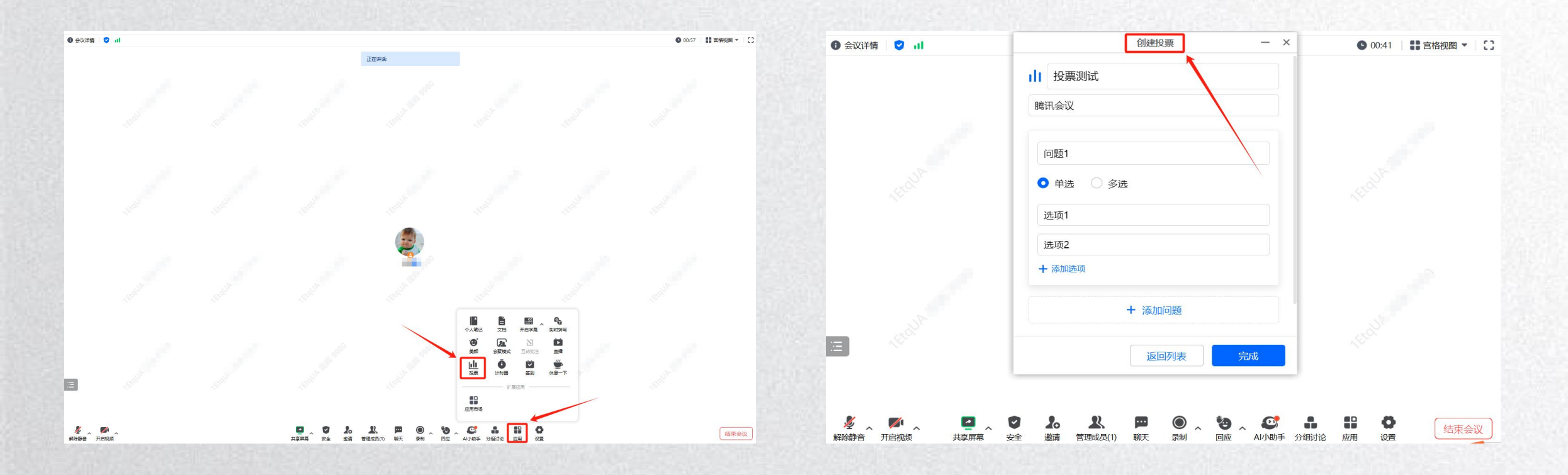

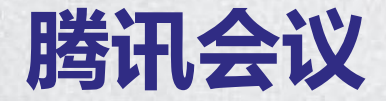

参与投票

#### 发起投票后, 主持人 (包含联席主持人) 同样也可以参与投票。

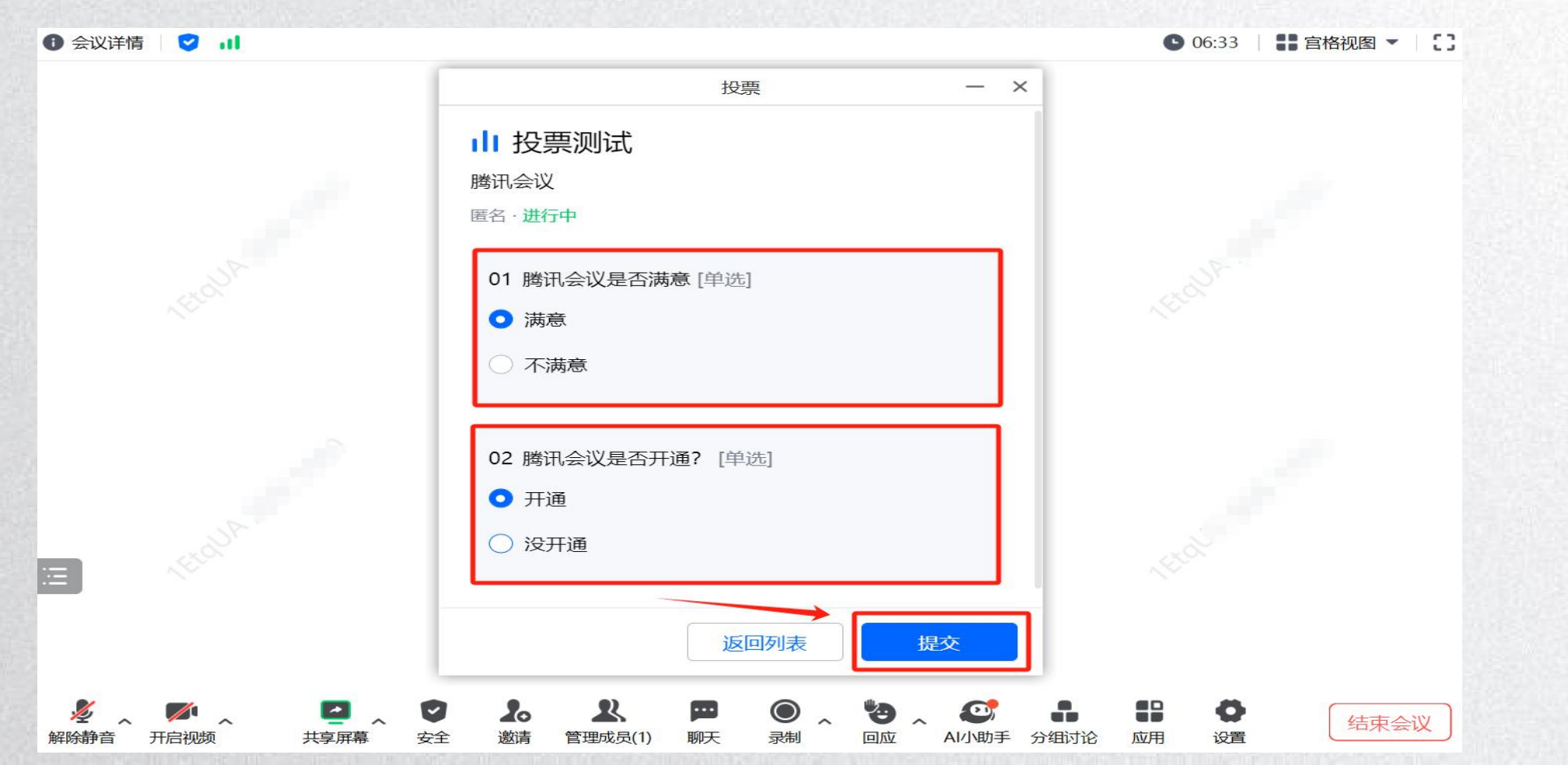

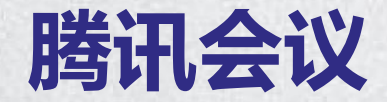

终止投票

❸ 会议详情 ☑ ↓ 确认参会者完成投票后, 主持人就可以终 投票 - × ↓ 投票测试 止投票。 腾讯会议 1个人已投·匿名·进行中 终止投票后,主持人可以自由选择是否对 01 腾讯会议是否满意 [单选] 参会者公布投票结果。而**公布结果**后,主 1票 100% 満意 ✔ 持人是可以随时停止公布的。 不满意 0票 0% 注意:如果主持人在未点击"终止投票" 02 腾讯会议是否开通? [单选] 的情况下,直接结束会议,投票也会随之 开通 🗸 1票 100% 结束, 且投票结果为结束会议那一刻时产 Ξ 没开诵 0票 0% 生的结果。除此之外, 当会议结束后, 重 返回列表 终止投票 更多▼ 新进入会议时,所有投票的状态都会恢复 \* 4 解除静音 开启视频 到未开始的状态。

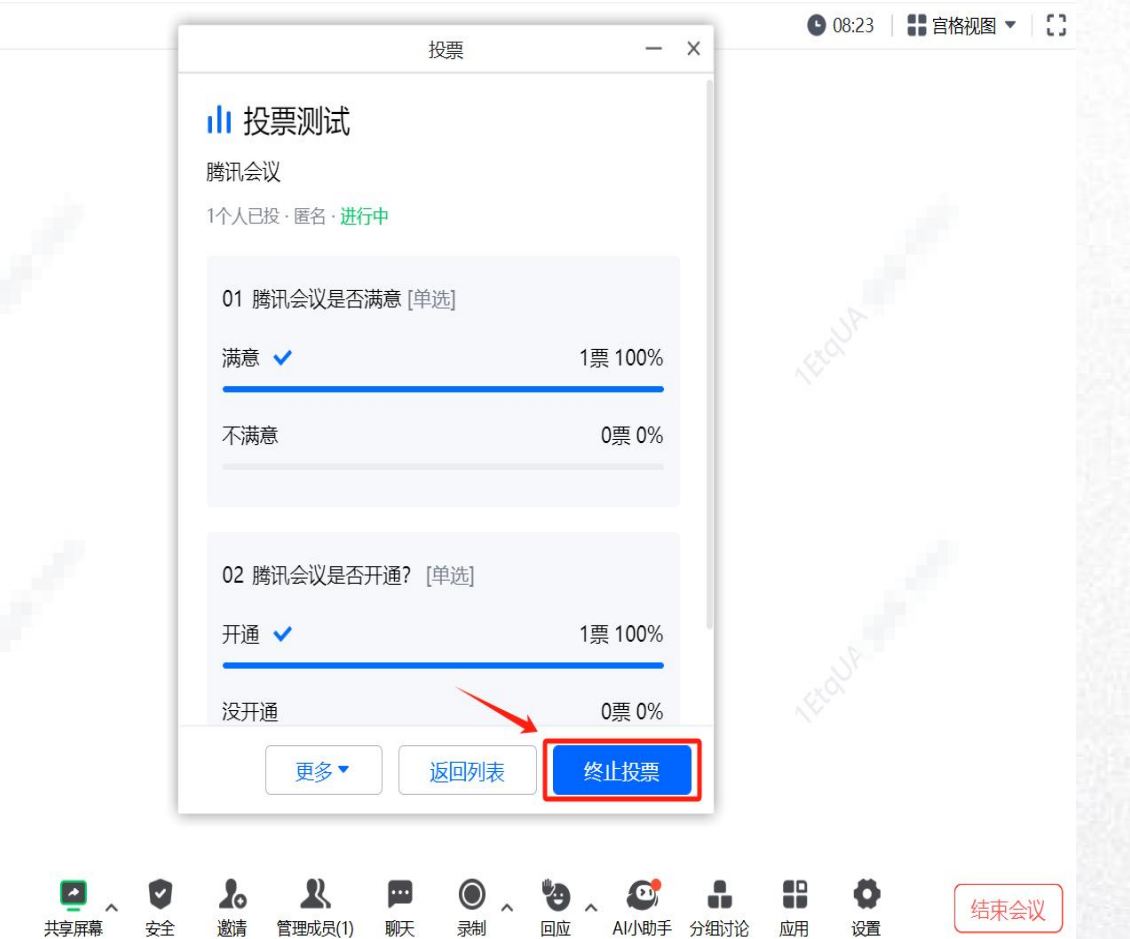

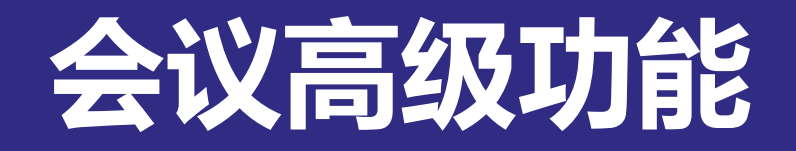

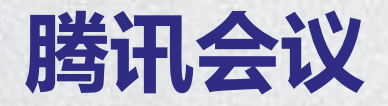

#### 学校专属虚拟背景

| 点击" <b>设置</b> " | , | 选择  | "虚抄 |
|-----------------|---|-----|-----|
| 背景和美颜"          | , | 在定行 | 制栏目 |
| 即可选择学校          | 专 | 属虚拟 | 背景。 |

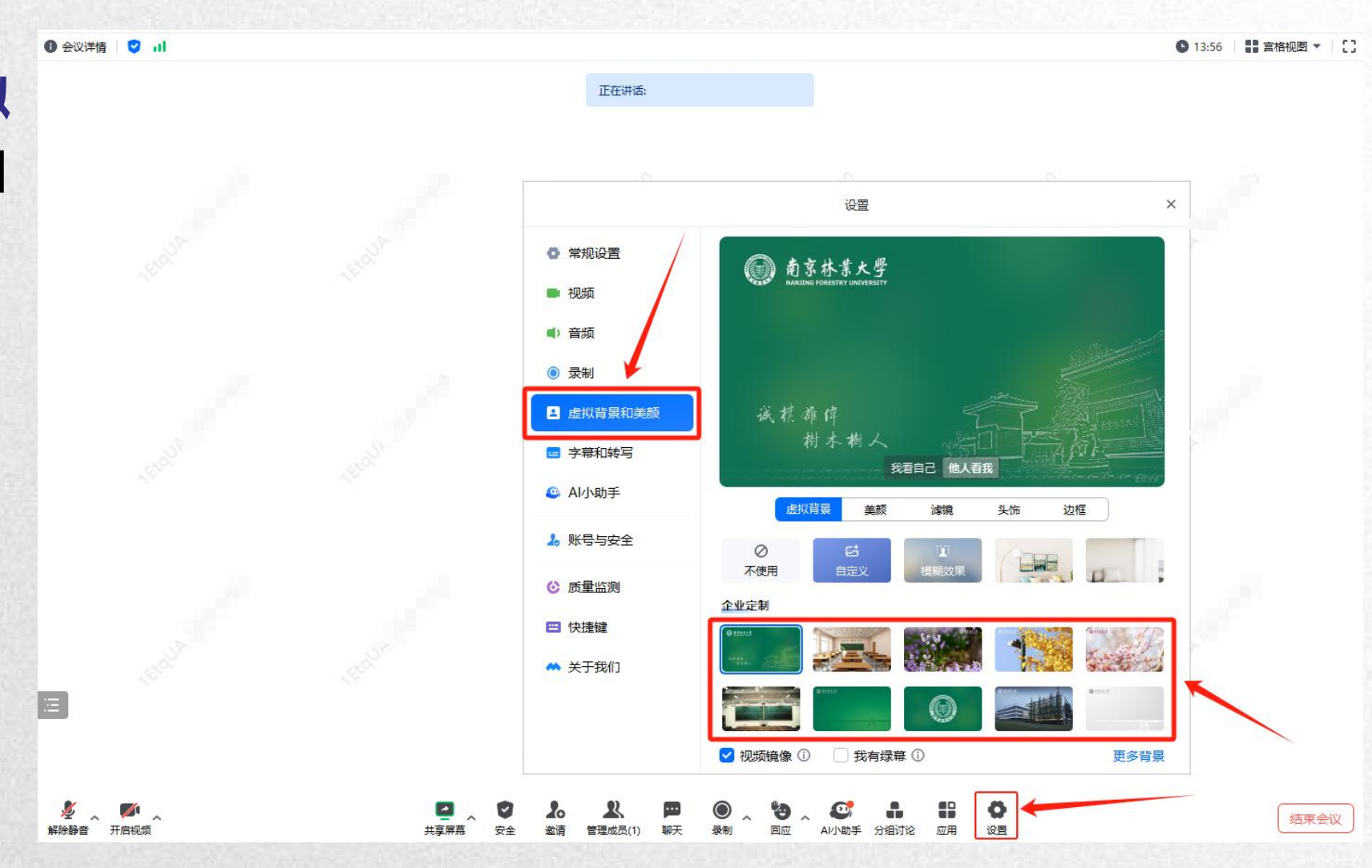

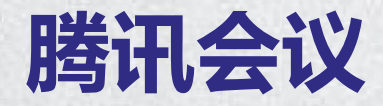

#### 设置联席主持人

会前、会中可添加联席主持 人协助主持人对会议中成员 进行改名、开关麦克风、云 录制等权限功能等进行**管控**, 为主持人**分担控场压力**,从 而提高会议效率。

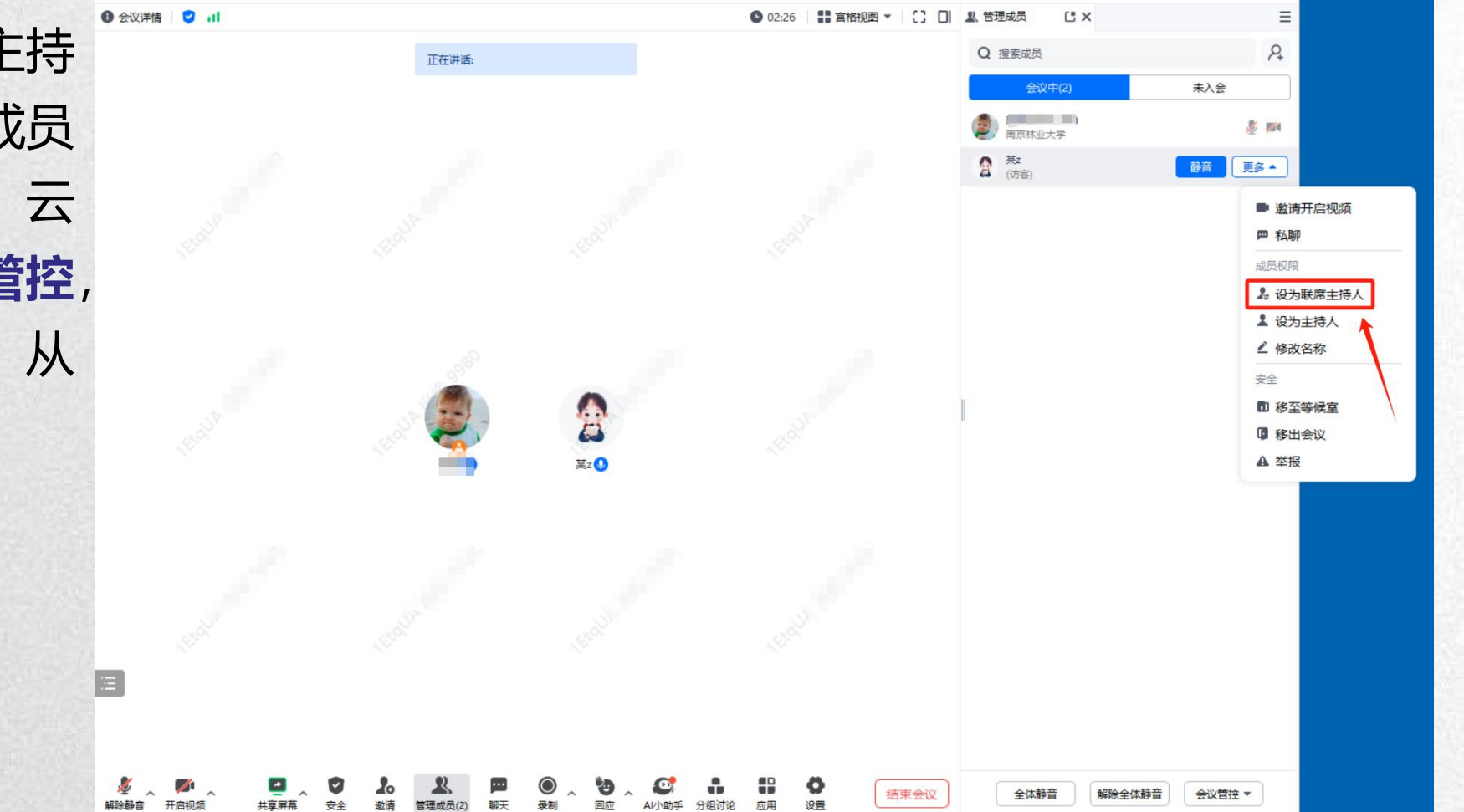

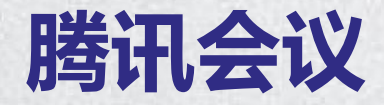

#### 支持分组讨论

除共享屏幕、电子白板、 互动批注外,会议教育版 更支持单节课堂最高50组 虚拟分组,师生可更自由 灵活展开讨论,提高互动 教学质量。

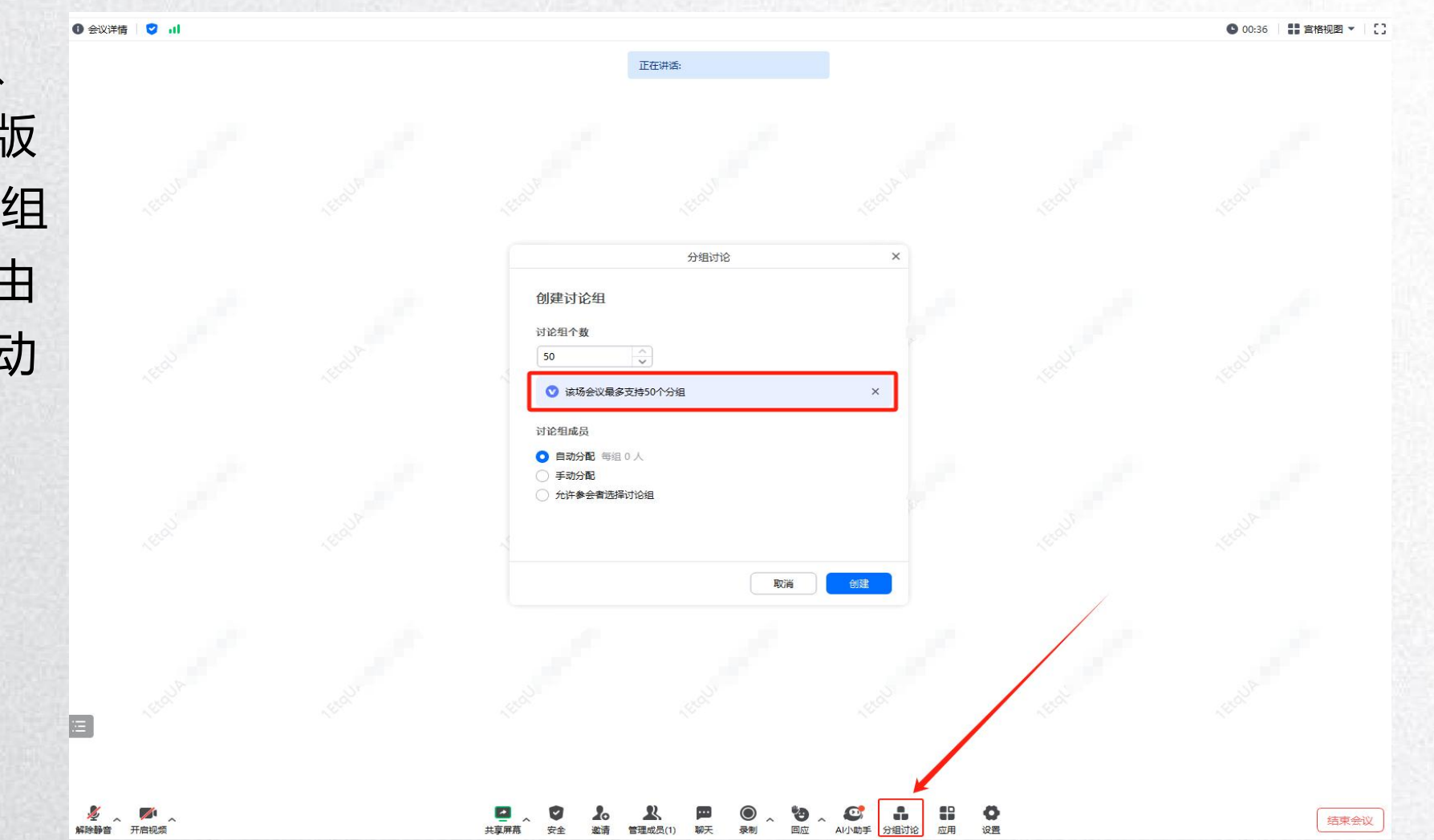

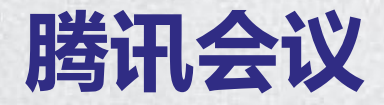

#### 无线云端存储空间

相较于个人免费版只限于本地录制 存储和1GB云录制空间,教育版**支 持无限容量视频、音频的同步云录 制和共享**,并且方便随时查看,同 时,支持自动会议纪要功能。

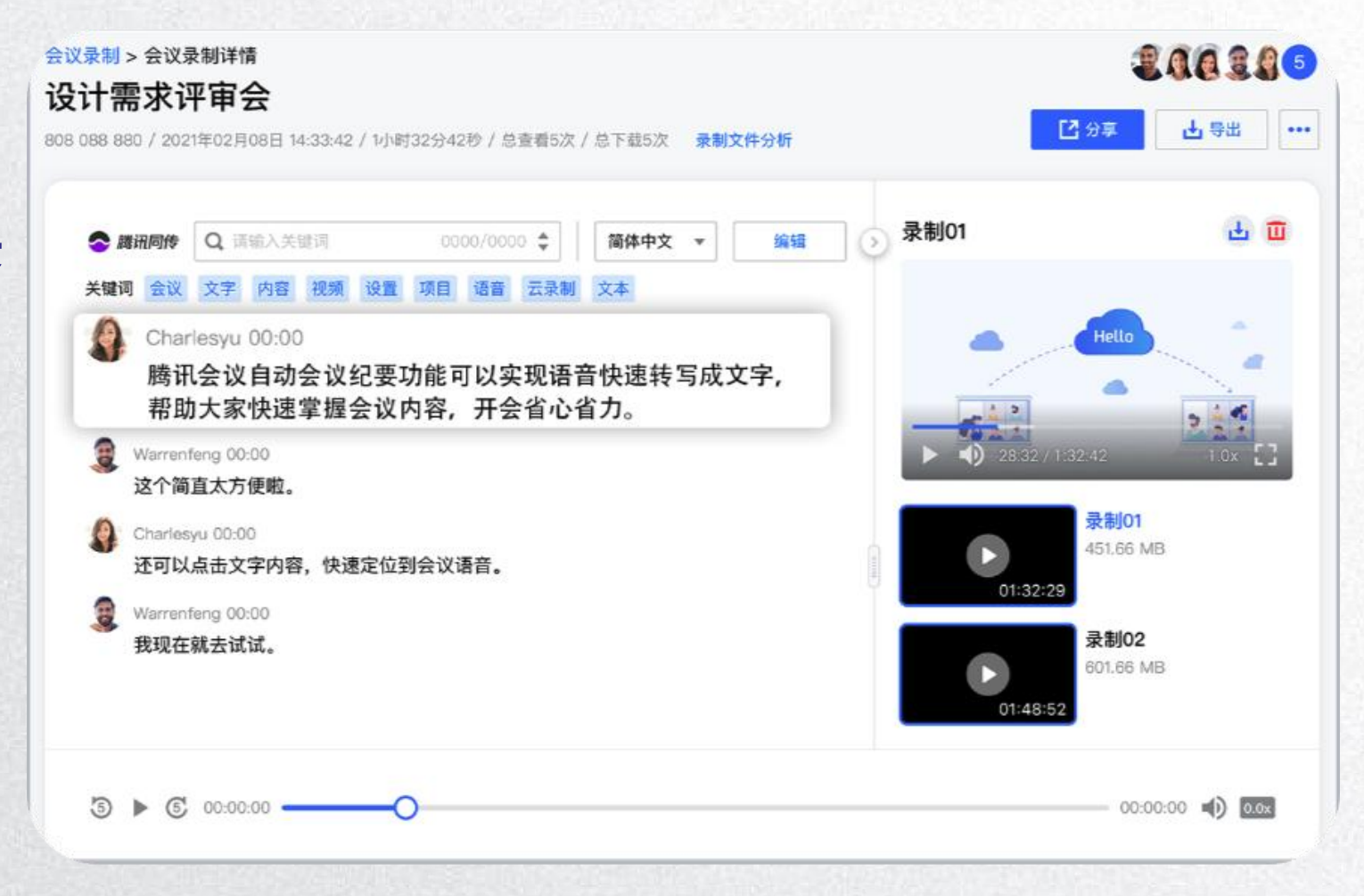

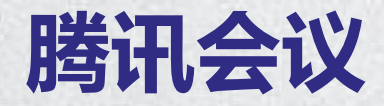

自动会议纪要

在会议中,先开启"**同时语音转文 字**",再点击开启云录制,并即可 启动自动会议纪要; 会议结束后,待会议录制转码结束, 即可找到录制文档,并查看、导出、 **编辑纪要文档**;

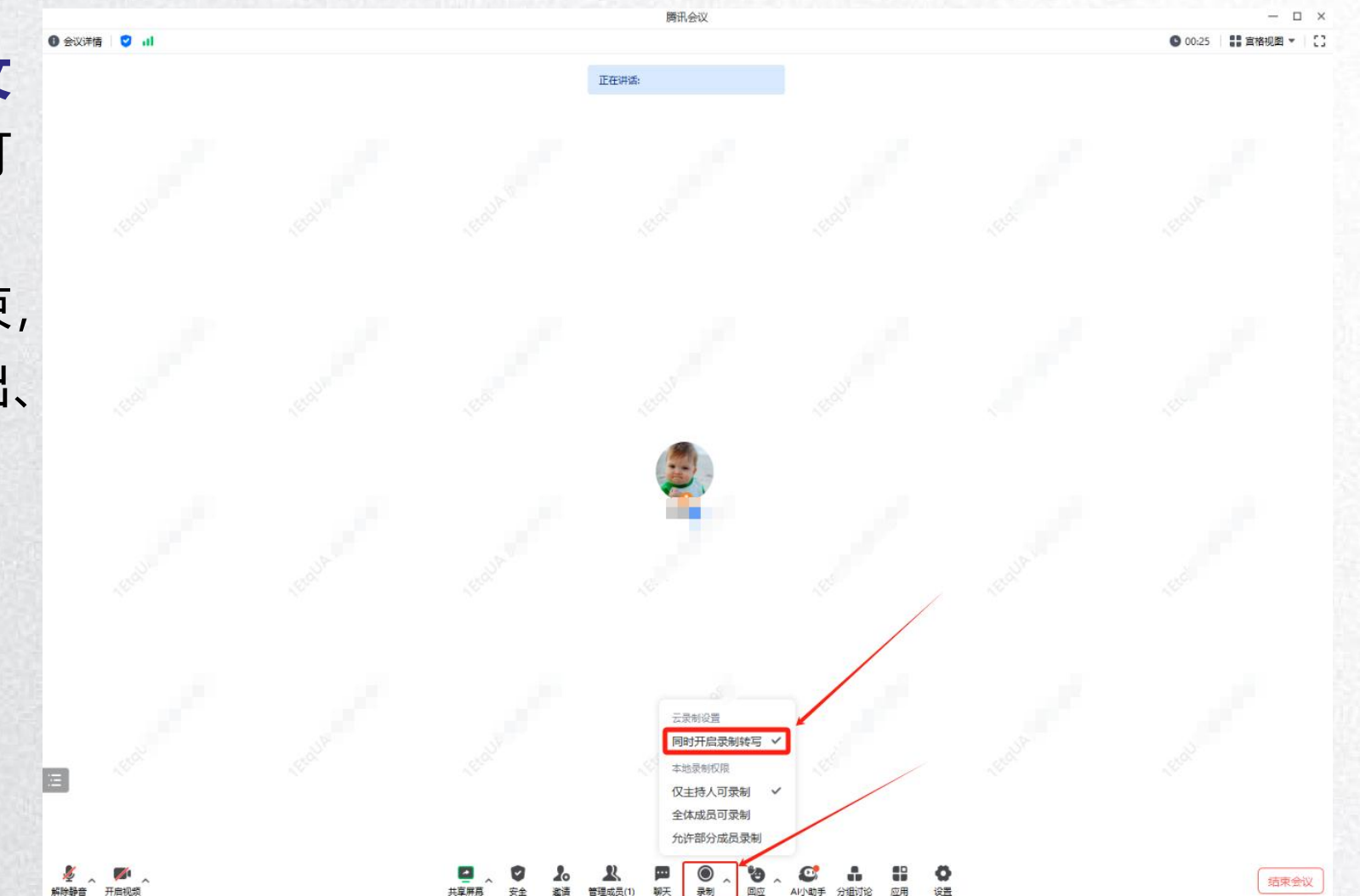

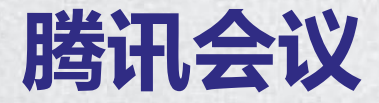

实时转写

腾讯会议支持主持人在会议中开启实时转写,即能够将会议中的**语音对话内容转写成文字**,让所有成员可以实时查询与回顾。 会议结束后,创建者还可以对转写成文字的内容进行导出回顾。

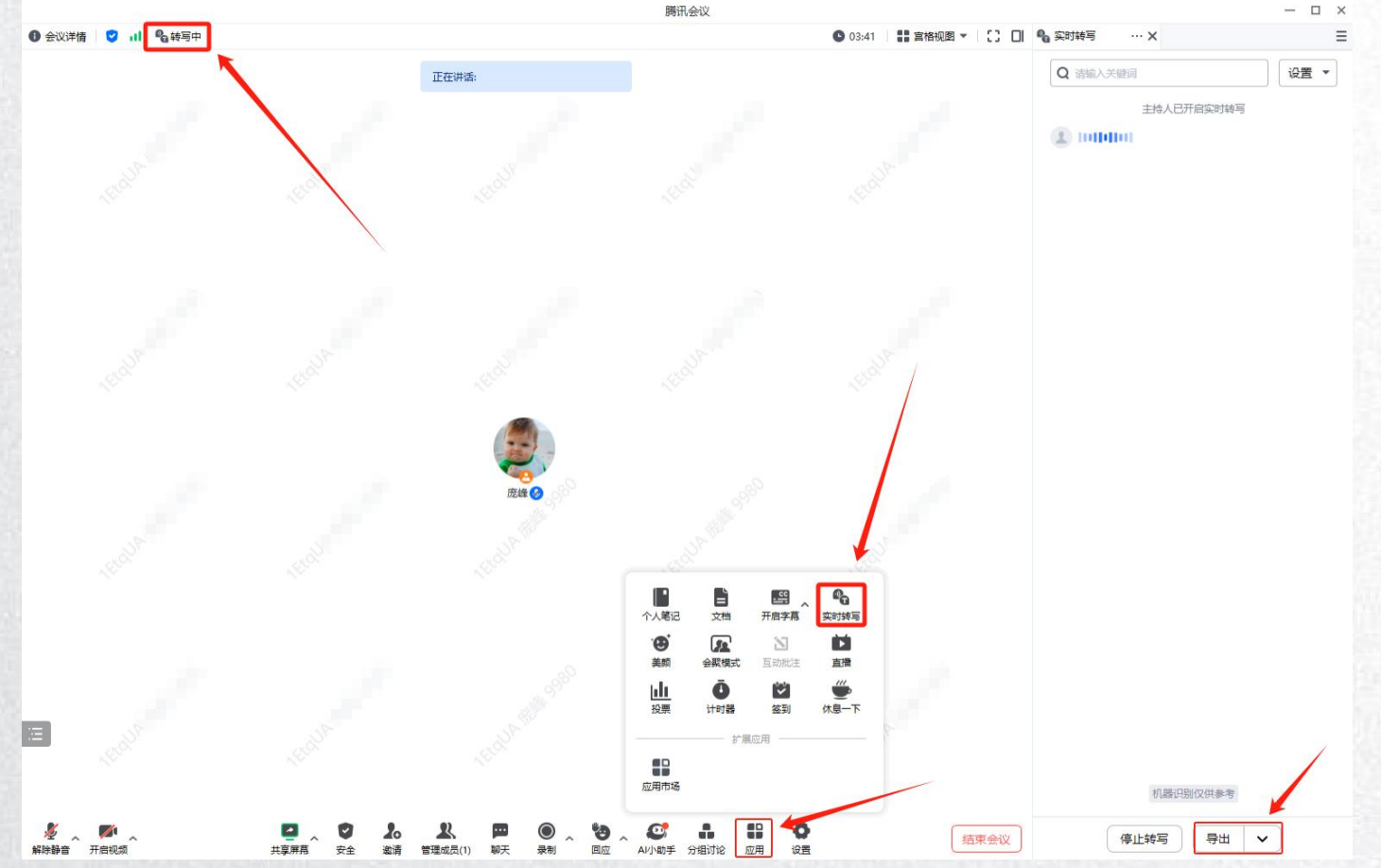

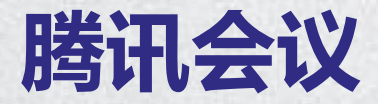

#### 会议安全管理

锁定会议后所有参会者都无法入会 开启等候室后可对参会成员人工审核 准入会议;

隐藏会议号和密码不在自己客户端界 面显示;

允许成员自我解除静音取消勾选后, 成员解除麦克风静音时, 会向主持人 和联席主持人提出申请,申请通过后, 才能解除。

Ξ

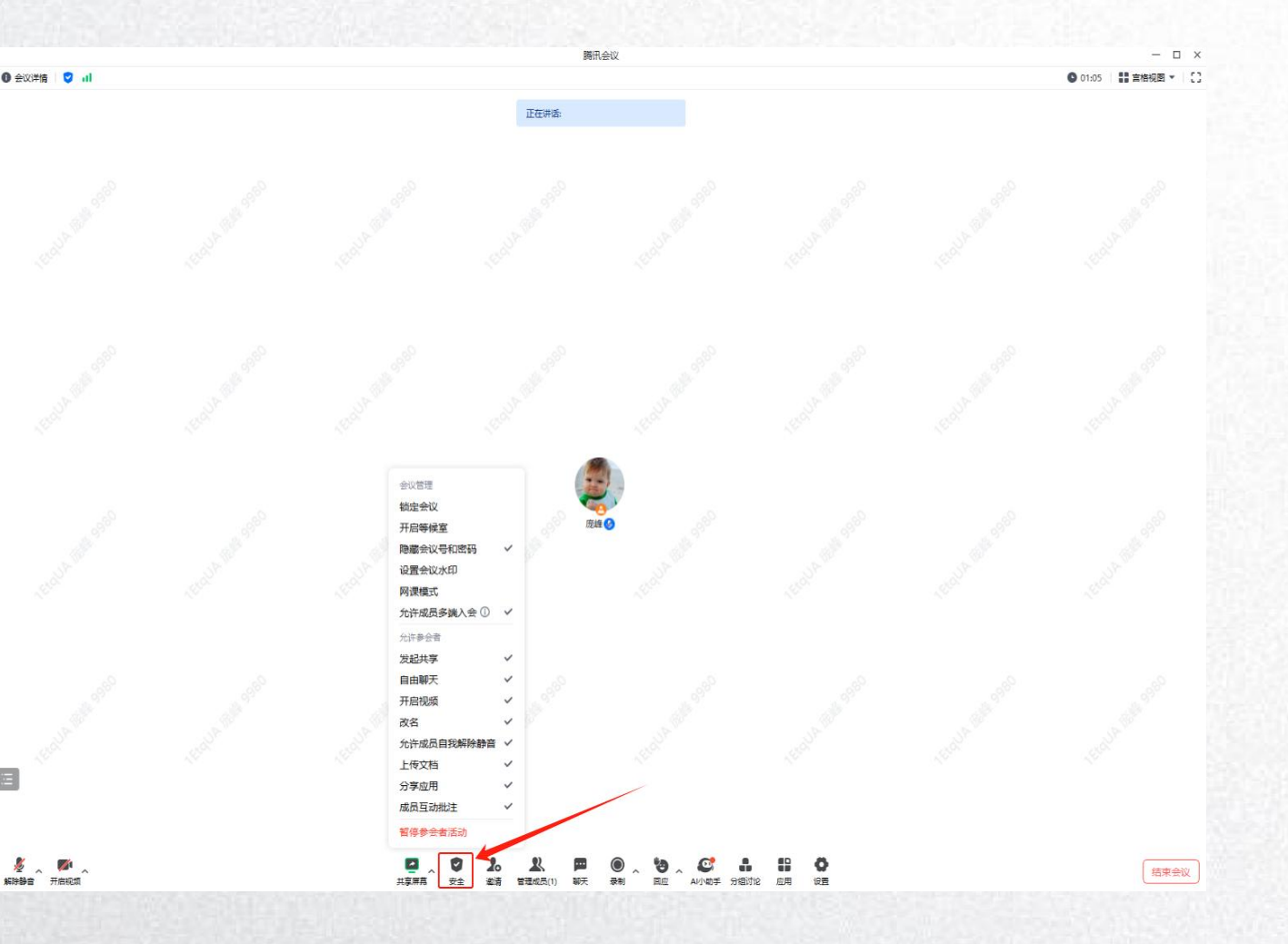

# 感谢大家的支持与配合!